# クラウド9 設定と学習ガイド

(Ver1.0)

ここでの記載内容は、2018年6月1日時点の環境を元に書かれています。

Amazon の Web サイトおよび AWS Cloud9 の環境は、予告なく変更される可能性があります。 ここでの記載は、上記記載日以後の環境変更分については、対応しておりませんので その旨ご了承ください。

リックテレコム 書籍出版部

## 目次

| 1. 月 | 骨発環境設定とAWS Cloud9         |    |
|------|---------------------------|----|
| (1)  | プログラミングを行うための環境設定         | 3  |
| (2)  | AWS Cloud9とは              | 3  |
|      |                           |    |
|      |                           |    |
| 2. A | WS Cloud9 によるプログラミング体験の流れ | ,  |
| (1)  | AWS アカウントの作品              | Л  |
| (1)  |                           | 4  |
| (2)  | AWS Cloud9 の導入と設定         | 8  |
| (3)  | サンプルファイルのダウンロードと解凍        | 14 |
| (4)  | 完成版(解答版ドリルファイル)による体験学習    | 19 |
| (5)  | 練習版ドリルファイルによる体験学習         | 22 |
| (6)  | AWS Cloud9の削除 (重要)        | 29 |
|      |                           |    |

## 1. 開発環境設定とAWS Cloud9

(1) プログラミングを行うための環境設定

通常、皆さんが使っている PC 上でプログラムを動かすためには、PC 上に仮想サーバ(Web サー バ、プログラミング実行環境、データベース)のインストールと設定が必要になります。また、 実際にプログラムを書くためには、エディタというツールも必要です。

これらのプログラミングを行うための準備を「開発環境設定」といいます。 この作業は、初心者にとっては非常にハードルの高い作業で、実際のプログラミング以前の段階 で、この作業で挫折してしまう人はとても多いと思います。

Amazon の運営する AWS Cloud9 というサービスでは、開発環境設定のために、そのようなインス トールや設定をしなくても、Web ブラウザさえあればすべての機能が使えてしまう非常に便利な サービスなのです。 つまり、Cloud9 を使うと難しい開発環境設定なしに、

- Web サーバ
- PHP (プログラミング実行環境)
- データベース
- エディタ

がすべて使用可能な状態で提供されるので、初心者にとっても非常に扱いやすいサービスといえ ます。

そこで本書では、AWS Cloud9 を使ってプログラミングを試す方法を紹介していくことにします。

(2) AWS Cloud9とは

AWS (Amazon Web Services) は、有名なショッピングサイトである「amazon.co.jp」が母体となっている企業が提供しています。AWS Cloud9 は、インターネット上でブラウザさえあればプログ ラミングができる便利なサービスです。

●AWS Cloud9 は無料で使えますか?

AWSでは1年間の無料利用枠があります。期間は、アカウント登録を行ってから1年間となります。 登録済みのアカウントで利用した場合には、有料となる可能性がありますのでご注意ください。

●AWS ご利用についての注意点

当ガイドは無料枠内での利用を想定していますが、無料枠を超えた利用を行った場合には有料と

なりますのでご注意ください。学習後に不要となった場合は、後述する AWS Cloud9 登録の削除を 速やかに行ってください。

読者の皆さんのご利用による何らかの事由で有料となった場合も、当出版部では責任を負いかね ますのでご注意ください。

## 2. AWS Cloud9 によるプログラミング体験の流れ

AWS Cloud9(以下、Cloud9)を利用して本書のプログラム(サンプルコード)を動かすことができます。その詳細な手順は、以下(1)~(5)のとおりです。

(1) AWS アカウントの作成

Cloud9 を利用するには、AWS アカウントを作成する必要があります。

まず AWS の利用アカウントの登録が必要です。単にアカウントを作るだけのようですが、つまづ くポイントが多々ありますので、お時間のあるときにゆっくり慎重に行ってください。特に本人 確認のため Amazon のシステムから電話がかかってきますので、スマートフォンなどをお手元にご 用意して作業を行ってください。

AWS アカウント作成の流れ (Amazon 公式) に正確な情報がございますので、登録の手順はこちら をご参照ください。 <u>https://aws.amazon.com/jp/register-flow/</u>

以下、内容は同じですが、大体の流れを再掲致します。

① AWS のアカウントの作成画面 <u>https://aws.amazon.com/jp/free/</u>

にアクセスし、アカウントの作成画面から「無料で始めましょう」ボタンを押します。

| ≡ ×= aws                                                |                                                                        |                                                            |                                                                               | 本語 • アカウント • アカウント作品を定了する |  |
|---------------------------------------------------------|------------------------------------------------------------------------|------------------------------------------------------------|-------------------------------------------------------------------------------|---------------------------|--|
| AWS SHRANE CALL AND AND AND AND AND AND AND AND AND AND |                                                                        |                                                            |                                                                               |                           |  |
|                                                         | <b>然彩彩河谷〇詳細</b>                                                        | 使用を開始するには                                                  | 箇私利用将対象ソフトウェア                                                                 |                           |  |
|                                                         | • 11                                                                   | AWS 無料利用枠の詳細<br>o 12 か月開始 ロ 第に照用 マ 製品かアゴリ                  | ₩ इतर                                                                         |                           |  |
|                                                         | 12 か月間無料および常に無<br>料の製品                                                 | Amezon EC2<br>750 時間                                       | Amazon QuickSight                                                             |                           |  |
|                                                         | AWS 異系利用枠には、サインアップの 12 か<br>片後に有効期間が切れる製品と、期間が切れ<br>ない製品が含まれます。<br>詳細。 | /川<br>クラウド内のサイズ変更可能なコンピューテ<br>イング性能です。<br>Amazon EC2 の原稿 ・ | o SPCE 目置<br>すばやく簡単に使用できるクラウド対応4<br>ジネス分析サービス。コストは従来型 日<br>ユーションの 10 分の 1 です。 | 22<br>29                  |  |

② アカウント情報を記入し、「続行」ボタンを押します。 パスワードをしっかりと覚えておきましょう。

| aws                                                                                                    | 日本語~                                                                                                    |
|----------------------------------------------------------------------------------------------------|----------------------------------------------------------------------------------------------------|
| AWS アカウントには 12 ヶ月の<br>無料利用枠が含まれています<br>Amazon EC2, Amazon S3, およびAmazon DynamoDB の使用が含<br>まれます<br>サービスの提供規約については awa.amazon.com/free にアクセス<br>してください | AWS アカウントの作成<br>Eメールアドレス<br>パスワード<br>パスワード<br>パスワードの確認<br>の<br>AWS アカウント名の<br>原<br>AWS アカウント名の<br>同<br>AWS アカウント名の<br>同<br>AWS アカウント名の<br>日<br>AWS アカウント名の<br>日<br>AWS アカウント名の<br>日<br>AWS アカウント名の<br>日<br>AWS アカウント名の<br>日<br>AWS アカウント名の<br>日<br>AWS アカウント名の<br>日<br>AWS アカウント名の<br>日<br>AWS アカウントろの<br>AWS アカウントのの<br>AWS アカウント名の<br>日<br>AWS アカウントのの<br>AWS アカウントろの |

③ 連絡先情報を記入し、利用規約に同意後「アカウントを作成して続行」ボタンを押します。

| aws |                                                                                              |                     | 日本語▼ |
|-----|----------------------------------------------------------------------------------------------|---------------------|------|
|     | 連絡先情報                                                                                        | すべてのフィールドは<br>必須です。 |      |
|     | アカウントの種類を選択し、次のフィール<br>アカウントの種類 €<br>● プロフェッショナ.<br>フルネーム<br> <br>電話番号<br>国/地域<br>日本<br>アドレス | ドに連絡先の詳細を入力してください。  |      |
|     | <i>雷地、私曹相、会社名、</i>                                                                           | 様方                  |      |

④ 支払い情報 (クレジットカード情報)を登録します。 1年間は無料使用枠がありますので、 その間請求されることはありません。

| aws |                                                                                                    | 日本語 - |
|-----|----------------------------------------------------------------------------------------------------|-------|
|     | 支払情報                                                                                                  |       |
|     | お客様の身元を確認できるように、支払い情報を入力してください。使用量が AWS 無料<br>利用枠の上限を超えない限り、お客様には課金されません。 詳細については、よくある<br>質問をご確認ください。 |       |
|     | クレジット/デビットカード番号<br>有効期限日                                                                              |       |
|     | 05 ◆ 2018 年<br>カード保有者の氏名                                                                              |       |
|     | 請求先住所                                                                                                 |       |

5 自動音声電話によるアカウント認証を行います。 その場で着信を受けることができる電話番号を記入し、セキュリティチェックを行い、「すぐに連絡を受ける」ボタンを押します。

| aws |                                                                     | 日本語・ |
|-----|---------------------------------------------------------------------|------|
|     | 電話による確認                                                             |      |
|     | すぐにお客様に自動通話が発信されます。求められたら、AWS ウェブサイトからの4桁<br>の番号を電話のキーパッドで入力してください。 |      |
|     | 電話番号の入力<br>以下に情報を入力し、[すぐに連絡を受ける] をクリ<br>ックしてください。                   |      |
|     | 国/地域コード<br>日本 (+81) \$                                              |      |
|     | 電話番号 内線<br>I                                                        |      |
|     | セキュリティチェック                                                          |      |
|     | gm3x63                                                              |      |

⑥ 電話認証に必要な4桁のPIN(暗証番号)が画面に表示されます。指定した番号に電話がきますので、自動音声に従って暗証番号を電話のプッシュボタンで入力します。
詳細は、こちらのサイトを御覧ください。

https://aws.amazon.com/jp/register-flow/

| すぐにお客場に自動運動が発信されます。求められたら、AWS ウェブサイトからの4 桁<br>の番号を電話のキーパッドで入力してください。 |  |
|----------------------------------------------------------------------|--|
| <b>電話番号の入力</b><br>以下に情報を入力し、[すぐに道絶を受ける] をクリ<br>ックしてください。             |  |
|                                                                      |  |
| ✓                                                                    |  |
| 本人確認が終了しました                                                          |  |
| 80 f?                                                                |  |
|                                                                      |  |

⑦ サポートプランを選択します。ベーシックプラン「無料」ボタンを押してください。

| aws |                                                                  |                                                                     |                                             | 日本語 - |
|-----|------------------------------------------------------------------|---------------------------------------------------------------------|---------------------------------------------|-------|
|     | サポートプランの                                                         | の選択                                                                 |                                             |       |
|     | AWS では、お客様のニーズに合<br>客様の AWS の使用に最も合った                            | ったさまざまなサポートフ<br>サポートプランを選択し1                                        | ランをご用意しています。お<br>てください。詳細はこちら               |       |
| 押す  |                                                                  |                                                                     |                                             |       |
|     | <b>ヘージックノラン</b><br>無料<br>・すべてのアカウントに会                            | <b>附死者 ノフン</b><br>29 USD/月~                                         | ヒジネスノラン<br>100 USD/月~                       |       |
|     | まれています<br>• フォーラムとリソースへ<br>の 24 時間 365 日対応の                      | <ul> <li>発用</li> <li>AWS サポートへの営業</li> <li>時間中の E メールでのア</li> </ul> | よびビジネスクリティカ<br>ルな依存関係用<br>• AWS サポートへの 24 時 |       |
|     | セルフサービスアクセス <ul> <li>セキュリティとパフォー</li> <li>マンスを向上させるため</li> </ul> | <ul> <li>クセス</li> <li>1人の主な担当者による<br/>無制限のサポートケース</li> </ul>        | 間 365 日のチャット、電<br>話、Eメールでのアクセ<br>ス          |       |
|     | いへストプラクテイスの<br>チェック                                              | <ul> <li>・非実稼働システムに対す</li> </ul>                                    | <ul> <li>         ・</li></ul>               |       |

## 9 以下の様な画面が出れば成功です!!

| ≡ ×=ュ- | aws | 日本哲当チームに聞い合わせる 製品 • ソリューション 料金 開始方法 ドキュメント AWS Marketplace サポート 詳細 • 日本語 • アカウント • ユンソールヘログイン・                                                |
|--------|-----|----------------------------------------------------------------------------------------------------|
|        |     | アマゾン ウェブ サービスへようこそ<br>アマゾン ウェブサービスアカウントを作成していただきありがとうございます。わず<br>か数分でアカウントが有効になります。アカウントが有効になり次第、Eメールでお知<br>らせ致します。                           |
|        |     | ご経験に合わせてパーソナライズしましょう ×<br>下の空僕に必要事項を入力すると、職種、ユースケースに適したご楽内を受け取ることができます。<br>職種: 職種を選択 →<br>関心のある分野: <u>ユースケースの選択 →</u><br>選集                   |
|        |     | 10 分チュートリアルを参照の上 AWS をお試しください<br>10 分チュートリアルを使用して AWS を試す<br>してしていていたいです。<br>Linux 仮想マシンの起動 ファイルをクラウドに保存する WordPress Web サイトの起 ウェブアブリケーションの起動 |

## (2) AWS Cloud9 の導入と設定

Cloud9 の導入と設定を行います。

① AWS アカウント登録後の以下の画面から、「コンソールにサインインする」ボタンを押します。

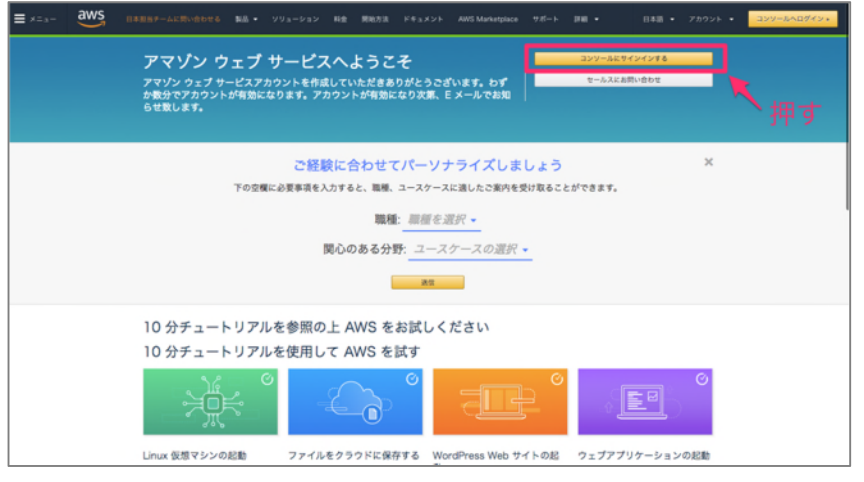

\*ウェブブラウザから直接「<u>https://console.aws.amazon.com/</u>」を開いても大丈夫です。

② AWS へのログイン(AWS アカウント登録後)

(1) で作成した AWS アカウントの ID (メールアドレス)を入力し、「次へ」をクリックします。

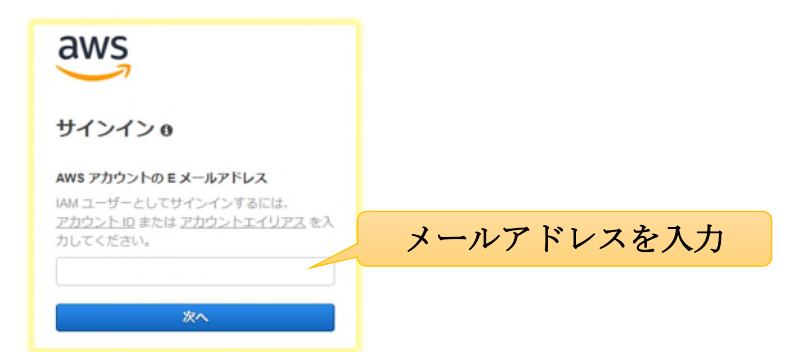

同じく(1)で作成した AWS アカウントのパスワードを入力し、「サインイン」をクリックします。

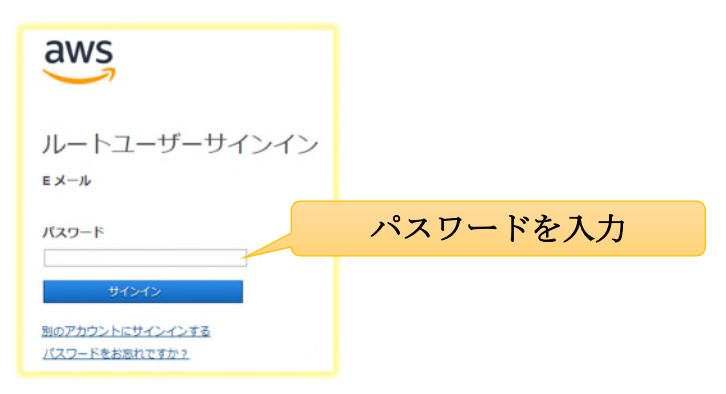

③ AWS サービスの選択:ログインができたら、以下のような画面が出ますので、AWS サービス入 力欄に「Cloud9」と入力します。メニューが表示されたらクリックします。

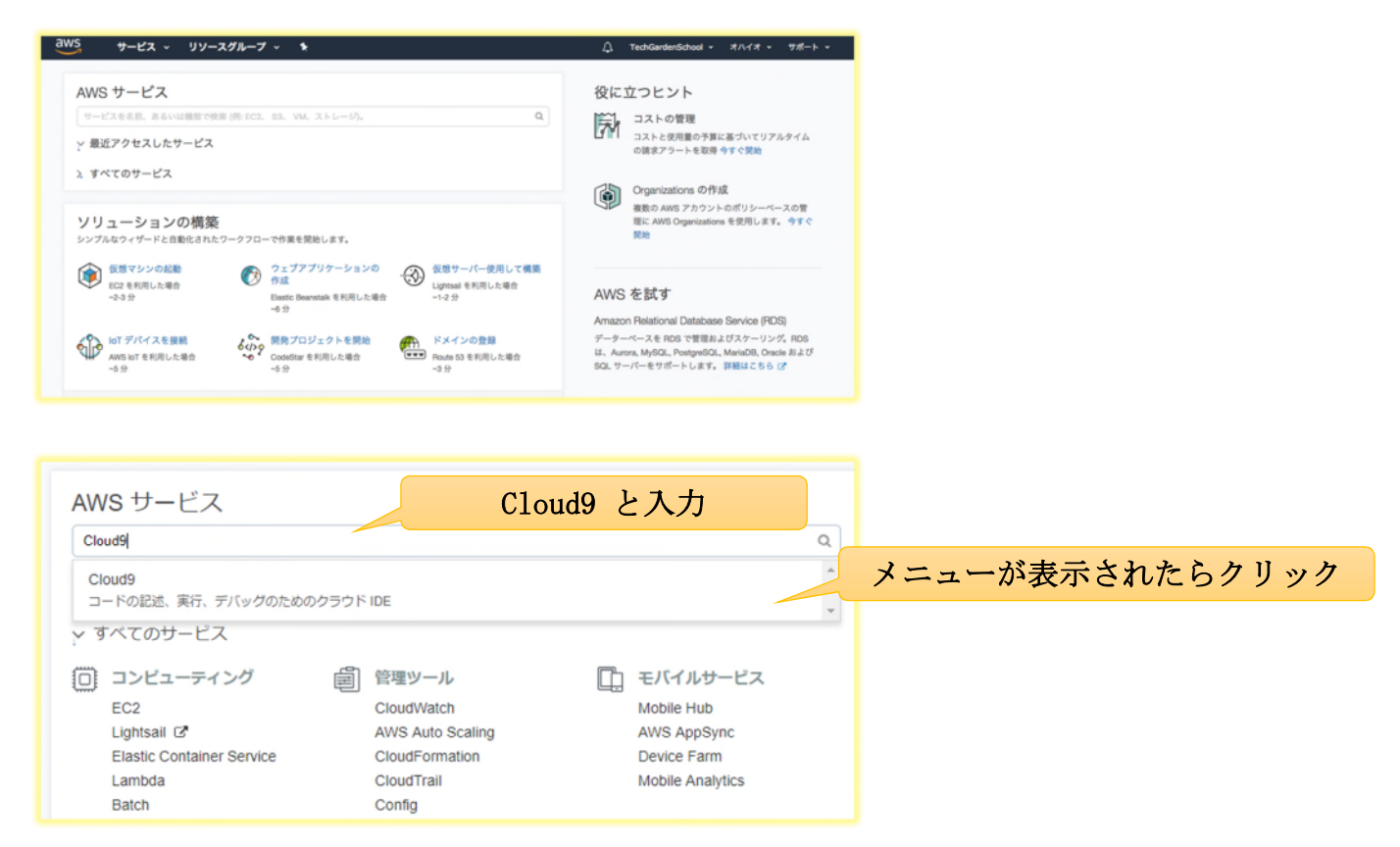

#### 以下のような画面が出れば OK です!

| aws | サービス - リソースグループ - 1                                                                                                    | û TechGardenSchool ↔       | オハイオ + 1    | 7ポ−ト - |
|-----|----------------------------------------------------------------------------------------------------|----------------------------|-------------|--------|
|     | Developer Tools                                                                                                    |                            |             |        |
|     | <b>AWS Cloud9</b><br>a cloud IDE for writing, running,                                                                                                    | l,                         |             |        |
|     | ANG Cloud? allows you to write, rure, and debug your code with just a browser. With AWS Cloud?,<br>you have immediate access to a rich code editor, integrated debugger, and built-in terminal with<br>perconfigured AMS CL1 vous can get started in mixels and no longer have to spend the time to<br>install local applications or configure your development machine. | New AWS Cloud9 environment |             |        |
|     |                                                                                                    | Create environment         |             |        |
|     |                                                                                                    | Getting started            |             | -      |
|     | How it works                                                                                                    | Before you start           | 2 min read  |        |
|     | Create an AWS Cloud9 development environment on a new Amazon EC2 Instance or<br>connect it to your own Linux server though SSH. Once you've created an AWS Cloud9<br>environment, you will have immediate access to a rich code editor, integrated debugger,<br>and built-in terminal with pre-configured AWS CL = all within your threaser.                             | Create a environment       | 3 min read  |        |
|     |                                                                                                    | Working with environments  | 15 min read |        |
|     |                                                                                                    | Working with the IDE       | 10 min read |        |
|     | Using the AWS cloud9 dashboard, you can create and switch between many different AWS<br>Cloud9 environments, each one containing the custom tools, runtimes, and files for a<br>specific reniert                                                                                                    | Working with AWS Lambda    | 5 min read  |        |

もし下記のような表示が出た場合は「米国東部(バージニア北部)」をクリックしてください。

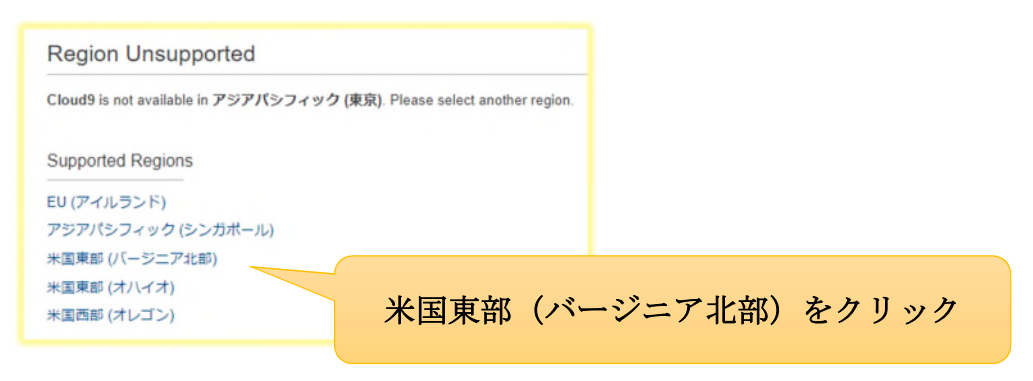

### ④ Cloud9の設定 : 前述の画面で右側のボタン「Create environment」をクリックします。

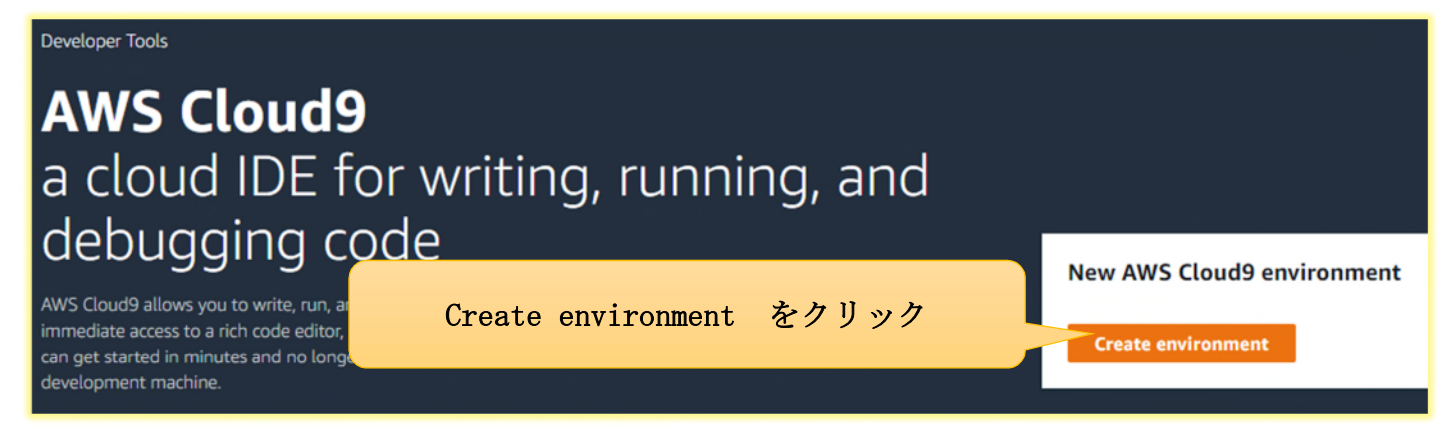

#### Name 欄へ「php」と入力し「Next step」をクリックします。

| aws サービス                     | <ul> <li>リソースグループ &lt; ★</li> </ul>                                                                                                    | Д Те    | chGardenSchool + | <b>त्र/</b> ।नत्र + | サポート - |
|------------------------------|----------------------------------------------------------------------------------------------------|---------|------------------|---------------------|--------|
| AWS Cloud9 > Envir           | onments > Create environment                                                                                                    |         |                  |                     |        |
| Step 1<br>Name environment   | Name environment                                                                                                    |         |                  |                     |        |
| Step 2<br>Configure settings | Environment name and description                                                                                                    |         |                  |                     |        |
| Step 3<br>Review             | Name           The nume needs to be unique per user. You can update it at any time in your environment settings.           Name           Use: to observe the set of the set of the set o |         |                  |                     |        |
|                              | Witte a short description for your environment                                                                                                    |         |                  |                     |        |
|                              | Limit: 200 characters                                                                                                    |         |                  |                     |        |
|                              | Cancel Ne                                                                                                    | xt step |                  |                     |        |

| AWS Cloud9 > Envi            | ronments > Create environment                                                                                                    |                 |
|------------------------------|----------------------------------------------------------------------------------------------------|-----------------|
| Step 1<br>Name environment   | Name environment                                                                                                    |                 |
| Step 2<br>Configure settings | Environment name and description                                                                                                    |                 |
| Step 3<br>Review             | Name<br>The name needs to be unique per user. You can update it at any time in your environment settings.<br>php<br>Limit: 60 characters<br>Description - Optional<br>This will appear on your environment settings.<br>Write a short description<br>Limit: 200 characters | Next step をクリック |
|                              | Cancel Next step                                                                                                    |                 |

以下のような画面が出ますので、下記が選択されていることをチェックします。

① TechGardenSchool マ オハイオ マ サポート マ

- Create a new instance for environment (EC2)
- t2.micro

aws サービス - リソースグループ - ★

• After 30 minutes (default)

| <image/>                                                                                                    | AWS Cloud9 > Envi                               | iconments > Create environment                                                                                                    |                                                         |                 |
|----------------------------------------------------------------------------------------------------|-------------------------------------------------|----------------------------------------------------------------------------------------------------|---------------------------------------------------------|-----------------|
| <image/>                                                                                                    | Step 1<br>Name environment                      | Configure settings                                                                                                    |                                                         |                 |
| <image/>                                                                                                    | Step 2<br>Configure settings                    | Environment settings                                                                                                    |                                                         |                 |
| <image/>                                                                                                    | Step 3<br>Review                                | Environment type: Infl     One influence or environment or convecting directly to your server over 554.     One of the environment (IE2)     One of the environment (IE2)     One of the environment (IE2)     One of the environment of the environment.     One of the environment is convected reset of S54     Device the environment is convected reset of S54     Device the environment is convected reset of S54     Device the environment is convected reset of S54     Device the environment is convected reset of S54     Device the environment is convected reset of S54     Device the environment is convected reset of S54     Device the environment is convected reset.                                                                                                    |                                                         |                 |
| <image/>                                                                                                    |                                                 | Instance type   Instance type  Instance Type  Instance Type Instance Type Instance Instance |                                                         |                 |
| <form></form>                                                                                                    |                                                 | t2.nano     v  Cost-saving setting  Once a productional amount of time to acto-fiberistic your environment and prevent unnecessary charges. We recommend a biberrolise virtual of black house of no activity is maintaine various.                                                                                                    |                                                         |                 |
| <form></form>                                                                                                    |                                                 |                                                                                                    |                                                         |                 |
| <form></form>                                                                                                    | Configu                                         | re settings                                                                                                    |                                                         |                 |
| <form></form>                                                                                                    | Environm                                        | ent settings                                                                                                    |                                                         |                 |
| <form></form>                                                                                                    | Environment                                     | type Info                                                                                                    |                                                         |                 |
| <form></form>                                                                                                    | Create a r                                      | new instance for environment (EC2)                                                                                                    |                                                         |                 |
| • Oracle (GB RM+ 1-CV/)         • Charlen (GB RM+ 1-CV/)         • Charlen                                                                                                    | Connect a Display inst                          | and run in remote server (SSH)<br>ructions to connect remotely over SSH and run your new environment.                                                                                                    |                                                         |                 |
| Image: State and State and State and State and State and State State and State State and State State and State State and State State State and State State S                     | • t2.micro (                                    | I GIB RAM + 1 vCPU)                                                                                                    |                                                         |                 |
| <form></form>                                                                                                    | C t2.small (                                    | 2 GIB RAM + 1 vCPU)<br>ded for small-sized web projects.                                                                                                    |                                                         |                 |
| Other instance type         Statistical instance type         Statistical instance into an existing Amazon Private Cloud (VPC) or create a new one.         Vpc-39315e41                                                                                                    | O m4.large                                      | (8 GIB RAM + 2 vCPU)<br>etek for production and nongenil ourgoen development                                                                                                    |                                                         |                 |
| Iteration       Iteration         Cott-saving setting       Iteration and induce stating of that a hour of no active you making a saving.         Marcing       Iteration and induce stating of that a hour of no active you making a saving.         Station of the AMX SIG Counces (setting of the and work of Counce the and work Counce and your hold with work on counce on your hold of the AMX Signal and your of the AMX Signal and your Signal and your Signal and your Signal and your of the AMX Signal and your Signal and your Sig                                                                                                    | Other inst<br>Select an in                      | tance type<br>stance type.                                                                                                    |                                                         |                 |
| Cott-saving setting         Interdies wettings of hild an how of reacting to makehing saving.         Interdies wettings of hild an how of reacting to makehing saving.         Interdies wettings of hild an how of reacting to makehing saving.         Interdies wettings of hild an how of reacting to makehing saving.         Interdies wettings of hild an how of reacting to makehing saving.         Interdies wettings of hild an how of reacting to makehing saving.         Interdies wettings of hild an how of reacting to makehing saving.         Interdies wettings of hild an how of reacting to makehing saving.         Interdies wettings of hild an how of reacting to makehing saving.         Interdies wettings of hild an how of reacting to makehing saving.         Interdies wettings of hild an how of reacting to makehing saving.         Interdies wettings of hild an how of reacting to makehing saving.         Interdies wettings of hild an how of reacting to makehing saving.         Interdies wettings of the addresses in your VPC to isolate EC2 resources from each other.         Interdies wettings         Interdies wettings         Interdies wettings         Interdies wettings         Interdies wettings         Interdies wettings         Interdies wettings         Interdies wettings         Interdies wettings         Interdies wettings         Interi                                                                                                    | t2.nano                                         | Ψ.                                                                                                    |                                                         |                 |
| Mer to minutes (default)         Outcome         March         Mer to minutes (default)         Tot Total         Aff Total         Mer total         Subscience         March         Mer total         Mer total         March         Mer total         Mer total                                                                                                    | Cost-saving s                                   | etting<br>termine anone of the to doto indensity your environment and prevent onnecessary onlyges. He to                                                                                                    |                                                         |                 |
| Mar not<br>Automatical Constrained and state consistence way and all consistence on your behalf. You can<br>deter their way have state consistence on expression on expression on your behalf. You can<br>a buscheric was a service-linked role for you. This allows AWS Clouds on expression of their AWS services on your behalf. You can<br>deter the role from the AWS IAM consiste once you no longer have any AWS Clouds on expression of their AWS services on your behalf. You can<br>deter the role from the AWS IAM consiste once you no longer have any AWS Clouds on environments. Learn more Constrained on the AWS IAM consiste once you no longer have any AWS Clouds on environments. Learn more Constrained on the AWS IAM consiste once you no longer have any AWS Clouds on environments. Learn more Constrained on the AWS IAM consiste once you no longer have any AWS Clouds on environments. Learn more Constrained on the AWS IAM consiste once you no longer have any AWS Clouds environments. Learn more Constrained on the AWS IAM consiste once you no longer have any AWS Clouds environments. Learn more Constrained on the AWS IAM consiste once you no longer have any AWS Clouds environments. Learn more Constrained on the AWS IAM consiste once you no longer have any AWS Clouds environments. Learn more Constrained on the AWS IAM consiste once you no longer have any AWS Clouds environments. Learn more Constrained on the AWS IAM consiste once you no longer have any AWS Clouds environments. Learn more Constrained on the AWS IAM consiste once you no longer have any AWS Clouds environments. Learn more Constrained on the AWS IAM consiste once you no longer have any AWS Clouds environments. Learn more Constrained on the AWS IAM consiste once you no longer have any AWS Clouds environments. Learn more Constrained on the AWS IAM consiste once you no longer have any AWS Clouds environments. Learn more Constrained on the AWS IAM constrained on the AWS IAM constrained on the AWS IAM constrained on the AWS IAM constrained on the AWS IAM constrained on the AWS I | After 30 mi                                     | tings of half an hour of no activity to maximize savings. nutes (default)                                                                                                    |                                                         |                 |
| ■面の一番下にある「Next step」ボタンをクリックします。<br>Market And S Cloud9 creates a service-linked role for you. This allows AWS Cloud9 to call other AWS services on your behalf. You can deter the role from the AWS IAM console once you no longer have any AWS Cloud9 environments. Learn more C<br>AWSServiceRoleForAWSCloud9<br>Network settings<br>Lunch your EC2<br>Subnet<br>Subnet<br>Subnet of IP addresses in your VPC to isolate EC2 resources from each other.<br>Subnet -e75addeb   Non-default in us-east-1f C C C reate new subnet<br>Next step をクリック                                                                                                    | IAM role<br>AWS Cloud9 cre<br>delete the role f | sates a service-linked role for you. This allows AWS Cloud9 to call other AWS services on your behalf. Yo<br>from the AWS IAM console once you no longer have any AWS Cloud9 environments. Learn more 🖸                                                                                                    | iu can                                                  |                 |
| 画面の一番下にある「Next step」ボタンをクリックします。<br>MA role<br>Method role for you. This allows AWS Cloud9 to call other AWS services on your behalf. You can<br>deter role from the AWS IAM console once you no longer have any AWS Cloud9 environments. Learn more C<br>AWSServiceRoleForAWSCloud9<br>vetwork settings<br>Lunch your EC2 instance into an existing Amazon Private Cloud (VPC) or create a new one.<br>yc-39315e41                                                                                                    | AWSService                                      | RoleForAWSCloud9                                                                                                    |                                                         |                 |
| Mer role<br>Mer Schert Steer Steer St        | 画面の一                                            | -番下にある「Next step」ボタンを                                                                                                    | クリックします。                                                |                 |
| AWSServiceRoleForAWSCloud9                                                                                                    | AWS Cloud<br>delete the                         | 19 creates a service-linked role for you. This allows AWS Cloud9 to call other AW<br>role from the AWS IAM console once you no longer have any AWS Cloud9 envir                                                                                                    | /S services on your behalf. You can onments. Learn more |                 |
| <ul> <li>Network settings</li> <li>Network (VPC)</li> <li>Launch your EC2 instance into an existing Amazon Private Cloud (VPC) or create a new one.</li> <li>vpc-39315e41          ・</li></ul>                                                                                                    | AWSSer                                          | rviceRoleForAWSCloud9                                                                                                    |                                                         |                 |
| Network (VPC)<br>Launch your EC2 instance into an existing Amazon Private Cloud (VPC) or create a new one.<br>vpc-39315e41   C ご Create new VPC Subnet Select a range of IP addresses in your VPC to isolate EC2 resources from each other. Subnet-e75a4deb   Non-default in us-east-1f   C ご Create new subnet                                                                                                    | ▼ Netw                                          | rork settings                                                                                                    |                                                         |                 |
| vpc-39315e41  ・ C ビ Create new VPC Subnet Select a range of IP addresses in your VPC to isolate EC2 resources from each other. subnet-e75a4deb   Non-default in us-east-1f ・ C ビ Create new subnet                                                                                                    | Network<br>Launch you                           | (VPC)<br>ur EC2 instance into an existing Amazon Private Cloud (VPC) or create a new on                                                                                                    | e.                                                      |                 |
| Subnet<br>Select a range of IP addresses in your VPC to isolate EC2 resources from each other.<br>Subnet-e75a4deb   Non-default in us-east-1f マ C IZ Create new subnet                                                                                                    | vpc-393                                         | 315e41 💌 C                                                                                                    | Create new VPC                                          |                 |
| subnet-e75a4deb   Non-default in us-east-1f                                                                                                    | Subnet<br>Select a rat                          | nge of IP addresses in your VPC to isolate EC2 resources from each other.                                                                                                    |                                                         | NT 1 1          |
|                                                                                                    | subnet-                                         | e75a4deb   Non-default in us-east-1f 🔹 C                                                                                                    | Create new subnet                                       | Next step をクリック |
| Consel Devices stor                                                                                                    |                                                 |                                                                                                    |                                                         |                 |

以下のような確認画面が出ますので、 一番下にある「Create environment」をクリックします。

| aws サービス                     | ◇ リソースグループ ◇ 🛧                                                                                                    | ↓ TechGardenSchool マ オハイオ マ サポート マ |
|------------------------------|----------------------------------------------------------------------------------------------------|------------------------------------|
| AWS Cloud9 > Env             | ironments > Create environment                                                                                                    |                                    |
| Step 1<br>Name environment   | Review                                                                                                    |                                    |
| Step 2<br>Configure settings | Environment name and settings                                                                                                    |                                    |
| Step 3<br>Review             | Name<br>php<br>Description<br>No description provided<br>Environment type<br>EC2<br>Instance type<br>t2.micro<br>Subnet<br>subnet-75ccdd38<br>Cost-saving settings<br>After 30 minutes (default)<br>IAM role<br>AWSServiceRoleForAWSCLoud9 (generated) |                                    |

## Review

| Environment name and settings                                                                                                    |                 |
|----------------------------------------------------------------------------------------------------|-----------------|
| Name<br>php                                                                                                    |                 |
| Description No description provided                                                                                                    |                 |
| Environment type EC2                                                                                                    |                 |
| Instance type t2.micro                                                                                                    |                 |
| Subnet subnet-e75a4deb                                                                                                    |                 |
| Cost-saving settings After 30 minutes (default)                                                                                                    |                 |
| IAM role AWSServiceRoleForAWSCloud9 (generated)                                                                                                    |                 |
| <ul> <li>We recommend the following best practices for using your AWS Cloud9 environment</li> <li>Use source control and backup your environment frequently. AWS Cloud9 does not perform automatic backups.</li> <li>Perform regular updates of software on your environment. AWS Cloud9 does not perform environment backups.</li> </ul> |                 |
| <ul> <li>Turn on AWS CloudTrail in your AWS account to track activity in your environ more 2</li> <li>Only share your environment with trusted users. Sharing your environment m</li> </ul>                                                                                                    | vironment をクリック |
| AWS access credentials at risk. Learn more 🖸                                                                                                    |                 |
| Cancel Previous step Create environment                                                                                                    |                 |

以下のような画面に切り替わりましたら、2~3分ほど待ちます。

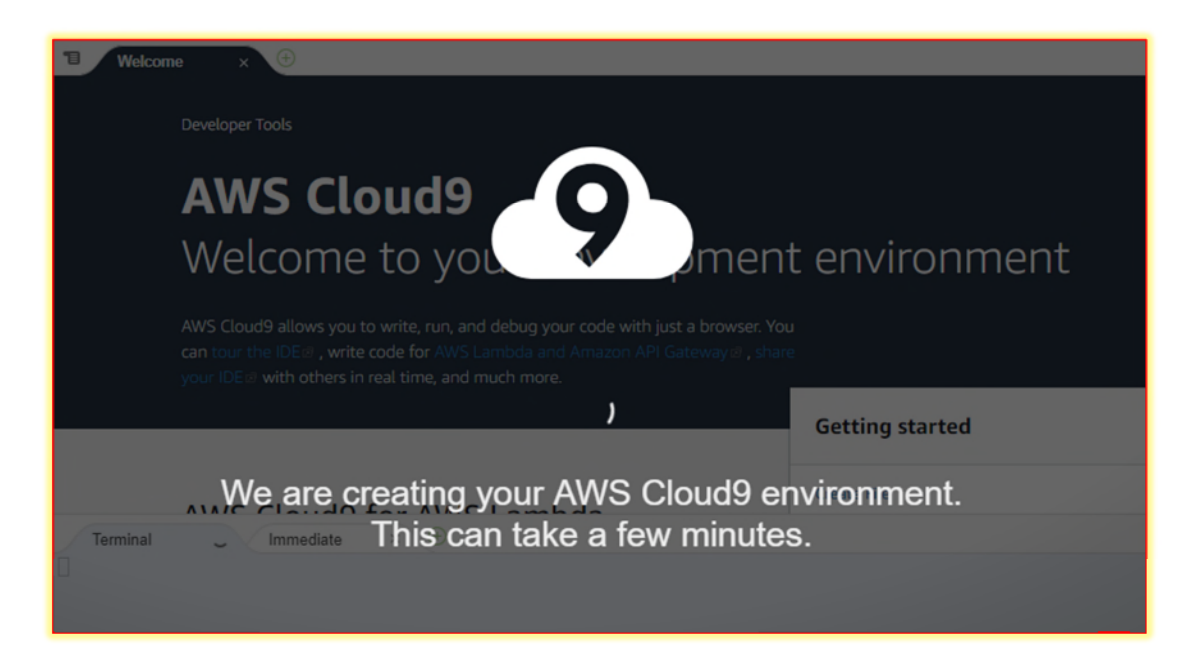

Cloud9 の画面が開きます。

| ^           | AWS Cloud9 File Edit Fi | ind View Goto Run Tools Window Support Preview 💽 Run                                                                                | R Sh | are | Ф             |
|-------------|-------------------------|----------------------------------------------------------------------------------------------------|------|-----|---------------|
| Environment | v 💼 php 🄅 v             | Welcome × 🕑<br>Developer Tools                                                                                                    |      |     | Collaborate   |
| Navigate    |                         | AWS Cloud9                                                                                                    |      |     | Outline       |
| Commands    |                         | Welcome to your development environment                                                                                             |      |     | AWS Resources |
|             |                         | can cour the loc Ø, write code for AWS Lamoda and Amazon API Gateway Ø, share<br>your IDEØ with others in real time, and much more. |      |     | Debugg        |
|             |                         | Getting started                                                                                                    |      |     | er            |
|             |                         | AWS Cloud9 for AWS Lambda                                                                                                    |      |     |               |
|             |                         | Open File                                                                                                    |      |     |               |
|             |                         | bash - "ip-10-0-0 × Immediate × 🕀                                                                                                   | ð    | х   |               |
|             |                         | ec2-user:-/environment \$ []                                                                                                    |      |     |               |

これでようやく AWS アカウントの作成と Cloud9 の導入・設定が終わりました。 いよいよこれからコーディングを行っていきますよ!!

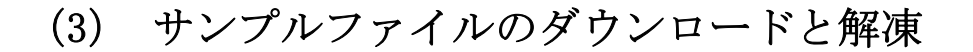

#### <u>Cloud9の画面について</u>

Cloud9の画面は以下のような構成になっており、それぞれのエリアの役割について解説します。

| te te php te Welcome × ↔                                                                                                    |  |
|----------------------------------------------------------------------------------------------------|--|
| Image: Second Second Secon |  |

① メニューバー

主に開発中のファイルに対する命令を行う場所です。基本的にはワードやエクセルなどのメニューと同じ仕組みです。ここでは「Run」メニューと「Preview」メニューを使っていきます。

② ウィンドウエリア

開発中のファイルの中のコードが表示される場所です。 実行結果の Preview も表示することがで きます。タブによって複数の画面が表示されますので、画面の切り替えに慣れるようにしてくだ さい。

③ ファイルエリア

開発中のファイルやフォルダが表示されるエリアです。本書のサンプルファイルもこちらに表示 されることになります。

④ コンソール

コマンド(エンジニアの人が使う呪文)によって、ファイルのダウンロードや解凍をしたり、削除する命令をここから直接行っていきます。 この使い方は難しいので本マニュアルのとおりに呪 文をコピペして実行しましょう。必ず「半角英数」、「直接入力」モードにしてから呪文をコピペ するようにしてくださいね。

#### サンプルファイルのダウンロード

Cloud9 上からサンプルファイルを直接ダウンロードし、zip ファイルの解凍を行います。

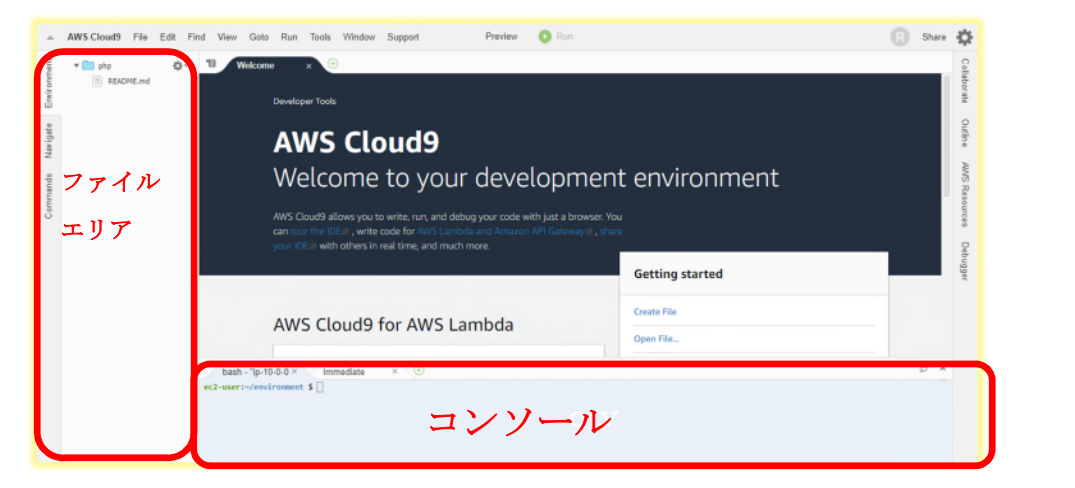

下部のコンソールにて

| bash - "ip-10-0-0.×                  | Immediate | × (±)          |
|--------------------------------------|-----------|----------------|
| <pre>ec2-user:~/environment \$</pre> |           | ここへペースト (貼り付け) |

下記のコマンドをコピーして、 コンソールにペースト(貼り付け)します。

wget http://www.ric.co.jp/book/data/drill\_code\_1491.zip

下記のようにペースト(貼り付け)ができたら「Enter」キーを押します

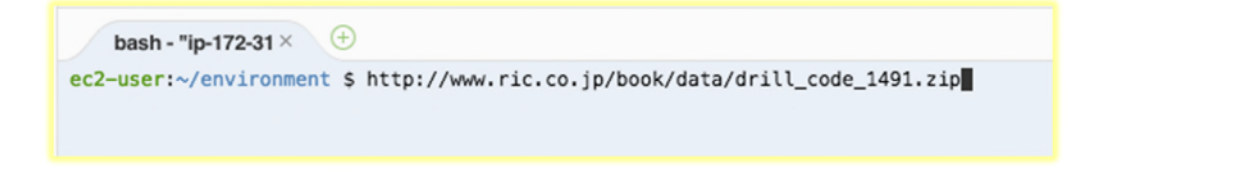

ファイルがダウンロードされ、'drill\_code\_1491.zip' saved と表示されます。

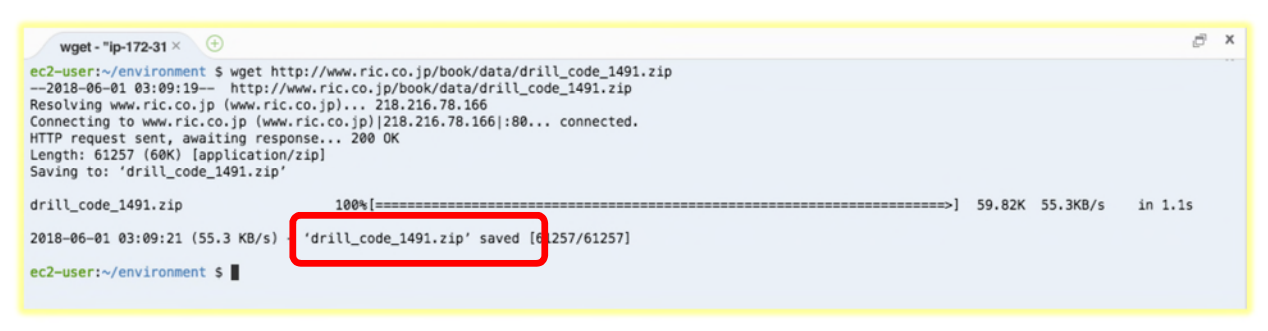

画面左上のファイルエリアに「drill\_code\_1491.zip」が表示されます。

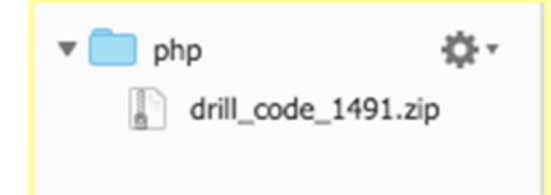

2 サンプルファイルの解凍

更に下記のコマンドをコピーして、 コンソールにペースト(貼り付け)します。

unzip drill\_code\_1491.zip

下記のように入力ができたら「Enter」キーを押します

ec2-user:~/environment \$ unzip program\_20180519.zip

画面左上のファイルエリアに「answer」、「practice」のフォルダが表示されたら完了です。

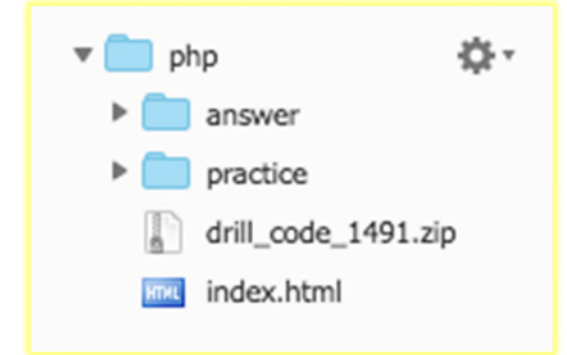

③ トラブルシューティング

<u> 色々やっていたら、コンソールのウィンドウがどこかへ行ってしまった!</u>

そういう場合には、まずコンソールエリアのこちらの 「+」ボタンを押します。

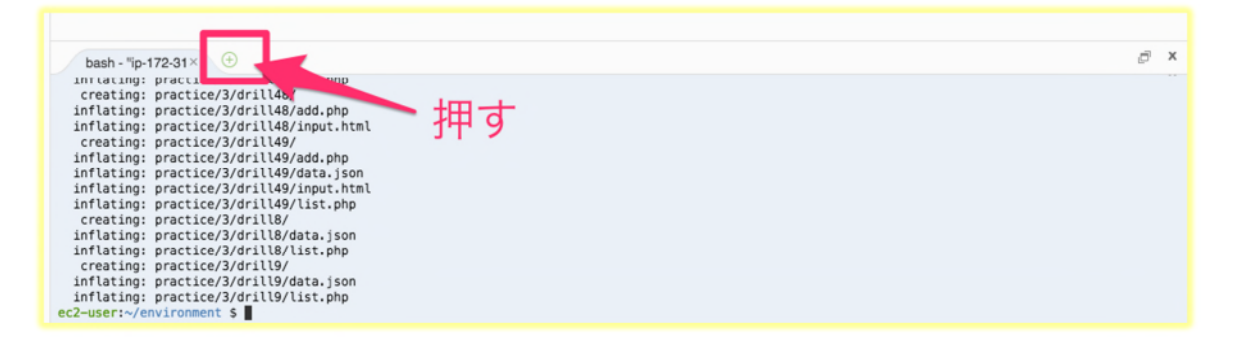

メニューから New Terminal をクリックすると 新しいコンソール画面が現れます。

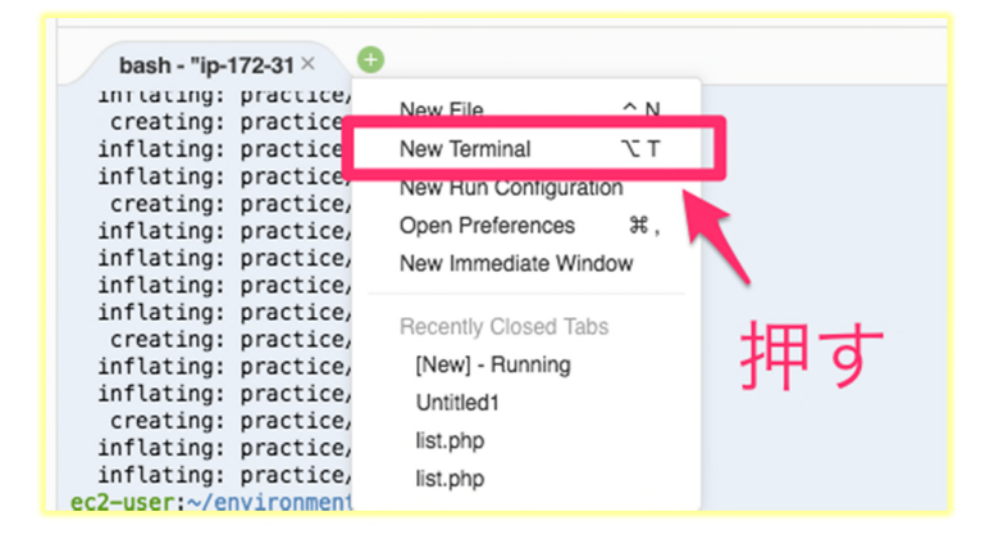

ec2-user:<sup>~</sup>/environment \$ というプロンプトが出てくれば、コマンドを入力可能な状態になっています。

| bash - "ip-172-31× bash - "ip-172-31× 🕀 |  |
|-----------------------------------------|--|
| ec2-user:~/environment \$               |  |
|                                         |  |
|                                         |  |
|                                         |  |
|                                         |  |
|                                         |  |

ダウンロードしたファイルを削除して最初からやり直したい場合には ....

今回のサンプルファイルは、ファイルを 1 つずつ削除することができません。もし、やり直した い場合には、全てのファイル、フォルダを削除した上で、もう一度同じ手順でサンプルファイル をダウンロード、解凍する必要があります。

ここでは、全てのファイル、フォルダを削除するための呪文をお教えします。

更に下記のコマンドをコピーして、 コンソールにペースト(貼り付け)します。

rm -rf \*

下記のように入力ができたら「Enter」キーを押します

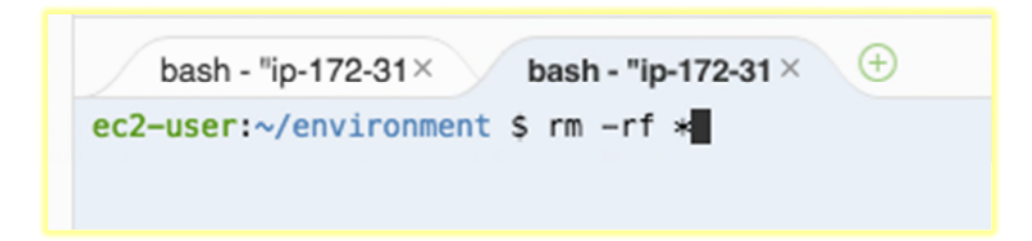

画面左上のファイルエリアからすべてのフォルダ・ファイルが削除されたら完了です。 (1) ④ Cloud9の設定 で作成した、開発環境名「php」のフォルダだけは残ります。

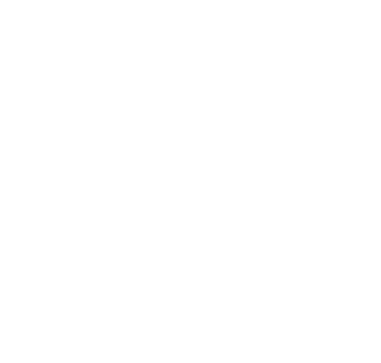

(4) 完成版(解答版ドリルファイル)による体験学習

まずは、本書ドリルの完成版(解答版)を動かして、コードと表示の動きを PC 上で体験してみま しょう。

① 解答版ファイルのコード内容の確認方法

「answer」のフォルダをクリックしていくと、本書籍のドリルの解答版のコード入りのファイル が表示されます。

まず第1章ドリル1を開いてみましょう。 answer >1> drill1の順にフォルダを開き、list. html をダブルクリックします。

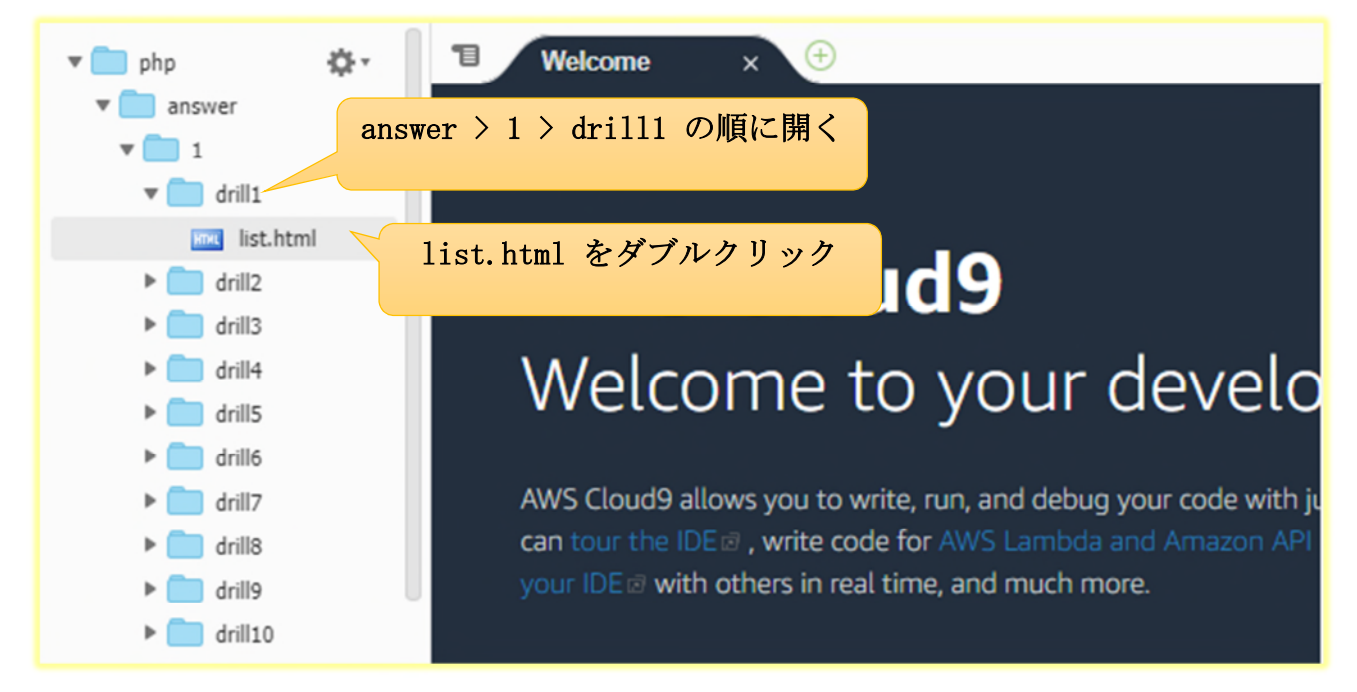

右側にエディタの画面が開き、list.htmlの中身が表示されます。

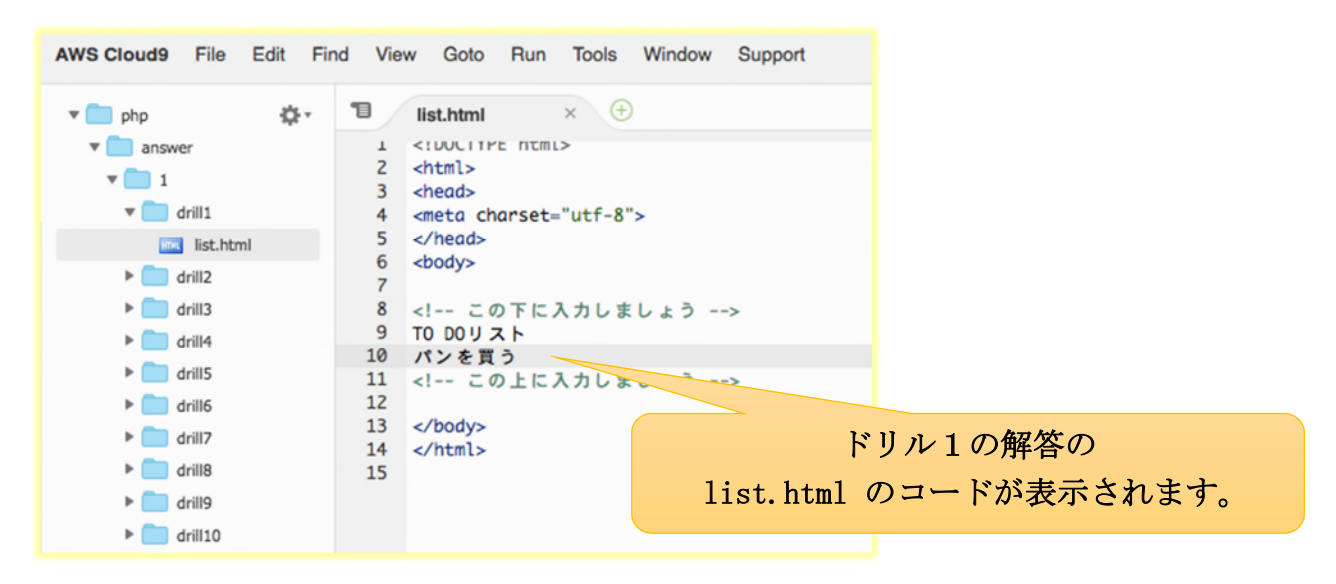

#### ② ドリルの実行準備

実際に解答版ファイルを実行して表示をするための準備を行います。

1) ウェブサーバの起動

Run > Run With > PHP (built-in web server) の順でクリックします。

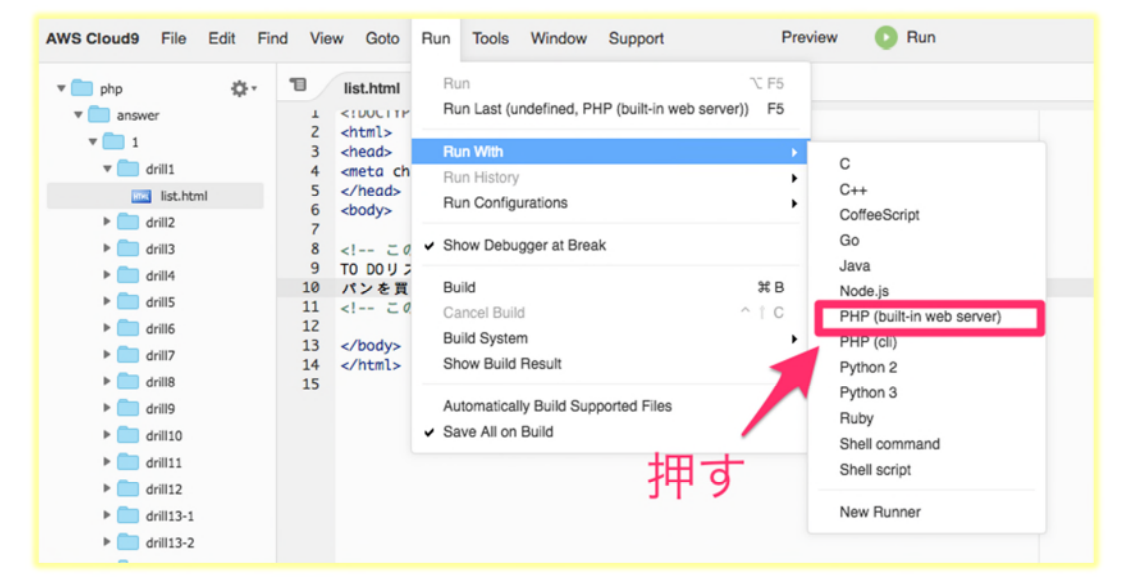

#### コンソールに下記のような画面が表示されます

| bash - "ip-10-0-0 × Immediate                                                                                                    | × drill/1/drill1/list.ht ⅔ ⊕      |                                   |
|----------------------------------------------------------------------------------------------------|-----------------------------------|-----------------------------------|
| Stop 🔿                                                                                                    | Command: drill/1/drill1/list.html | Runner: PHP (built-in web server) |
| <pre>PMP 5.6.35 Development Server started at<br/>Listening on http://0.0.0.0:8080<br/>Document root is /home/ec2-user/environme<br/>Press Ctrl-C to quit.</pre> | un Apr 29 09:57:22 2018           |                                   |

## 2) プログラムの実行 上段のメニューから Preview > Preview Running Application をクリックします。

| AWS Cloud9 File Edit Fir | nd View Goto Run Tools Window Support                                                                                                    | Preview 💽 Run                                                                                         |
|--------------------------|----------------------------------------------------------------------------------------------------|----------------------------------------------------------------------------------------------------|
| <pre>     php</pre>      | list.html × ÷ L DUCLIPE ntmL 2 <html> 3 <head> 4 <meta charset="utf-8"/> 5 </head> 6 <body> 7 8 <!-- この下に入力しましょう--> 9 TO DOリスト 10 パンスを買う</body></html> | Preview File list.html<br>Preview Running Application<br>Configure Preview URL<br>Show Active Servers |
|                          | 11 この上に入力しましょう<br>12<br>13<br>14                                                                                                    | 甲す                                                                                                    |

下記のようにリストの画面が表示されます。

| AWS Cloud9 File Edit                                                          | Find V                                              | /iew Goto Run Tools Window Support Pr                                                                                                    | eview                         | 🔘 Run           |                   |     |           |            |                |             | G Share    |  |  |  |
|-------------------------------------------------------------------------------|-----------------------------------------------------|----------------------------------------------------------------------------------------------------|-------------------------------|-----------------|-------------------|-----|-----------|------------|----------------|-------------|------------|--|--|--|
| v 💼 pto 🔹 🔅 •                                                                 | 10                                                  | list.html × 🕀                                                                                                    | 1                             | [B] https://3ft | 542d × 🕒          |     |           |            |                |             |            |  |  |  |
| * answer                                                                      | ž                                                   | <pre>c &lt;:UULITE NUML&gt; c c </pre>                                                                                                    | () / Browser - [3]            |                 |                   |     |           |            |                |             |            |  |  |  |
| * indrill1                                                                    | 3                                                   | <pre>3 <head> 4 <meta charset="utf-8"/></head></pre>                                                                                                    | 該当ド                           | ່າມທຸວະ         | ァイル名をク            | 993 | っして確認     | しましょう      |                |             |            |  |  |  |
| ist. How                                                                      | 5                                                   | i<br>s                                                                                                    |                               | 第1章             | 11章               |     |           | t          |                | 第3章         |            |  |  |  |
| drill2                                                                        | 7                                                   |                                                                                                    | ドリ                            | Anewer          | Practice          | ドリ  | Anewer    | Practice   | ドリル            | Answer      | Practice   |  |  |  |
| ► 🧰 dril4                                                                     | 9                                                   | TO DO U X h                                                                                                    | ル                             | Allower         | Flactice          | ル   | Allawei   | Fractice   | 3              | list.php    | list.php   |  |  |  |
| ► 🧰 drill5                                                                    | 11                                                  | この上に入力しましょう                                                                                                    | 1                             | list.html       | list.html         | 1   | list.html | list.html  | 4              | list.php    | list.php   |  |  |  |
| dril6                                                                         | 12                                                  |                                                                                                    | 2                             | list.html       | list.html         | 2   | list.html | list.html  | 8              | list.php    | list.php   |  |  |  |
| <ul> <li>drill</li> <li>drill</li> </ul>                                      | 14                                                  |                                                                                                    | 3                             | list.php        | list.php          | 3   | list.html | list.html  | 9              | list.php    | list.php   |  |  |  |
| ► 💼 dri89                                                                     |                                                     |                                                                                                    | 4                             | list.php        | list.php          | 4   | list.html | list.html  | 10             | add.php     | add.php    |  |  |  |
| ► 🧰 drill10                                                                   |                                                     |                                                                                                    | 5                             | list.php        | list.php          | 5   | list.html | list.html  | 11             | add.php     | add.php    |  |  |  |
| ▶ 🚞 dri#11                                                                    |                                                     |                                                                                                    | 6                             | list.php        | list.php          | 6   | list.html | list.html  | 12             | add.php     | add.php    |  |  |  |
| drill12                                                                       |                                                     |                                                                                                    | 7                             | list.php        | list.php          | 7   | list.php  | list.php   | 13             | add.php     | add.php    |  |  |  |
| ▶ m dril13-2                                                                  |                                                     |                                                                                                    | 8                             | list.php        | list.php          | 10  | list.php  | list.php   | 14             | add.php     | add.php    |  |  |  |
| ► 🚞 drill14                                                                   |                                                     | the strift convert M                                                                                                    | 9                             | list.php        | list.php          | 11  | list.php  | list.php   | 15             | add.php     | add.php    |  |  |  |
| ► 🛄 drill15                                                                   |                                                     | 10:5 HIML Spaces: 4 Syr                                                                                                    | 10                            | list.php        | list.php          | 12  | list.php  | list.php   | 16             | input html  | innut html |  |  |  |
| ▶                                                                             | 1                                                   | bash - "ip-172-31× bash - "ip-172-31× answer/1/drill1/lit                                                                                                    | 00                            |                 |                   |     |           |            |                |             | σ×         |  |  |  |
| > 3                                                                           |                                                     | Stop 🕜 Command: answer/1                                                                                                    | 1/drill1/li                   | st.html         |                   |     |           | Runner: PH | IP (built-in v | veb server) | CWD ENV    |  |  |  |
| <ul> <li>practice</li> <li>drill_code_1491.zip</li> <li>index.html</li> </ul> | Star<br>PHP<br>List<br>Docu<br>Pres<br>[Fri<br>[Fri | <pre>rting PMP built-in web server, serving https://13.80.16<br/>5.6.35 Development Server started at Fr1 Jun 1 00:14:<br/>foring on http://0.6.34.800<br/>signal for the server reviewer reviewer<br/>signal for the server reviewer reviewer<br/>is for 1-C to guit.<br/>Jun 1 00:16158 2018 127.0.0.156272 (2001: /answer/<br/>jun 1 00:16158 2018) 127.0.0.156274 (2001: /answer/<br/>jun 1 00:16158 2018) 127.0.0.156274 (2001: /answer/<br/>jun 1 00:16158 2018 (2001: /answer/<br/>jun 1 00:16158 2018 (2001: /answer/<br/>jun 1 00:16158 2018 (2001: /answer/<br/>jun 1 00:16158 2018 (2001: /answer/<br/>jun 1 00:16158 2018 (2001: /answer/<br/>jun 1 00:16158 2018 (2001: /answer/<br/>jun 1 00:16158 2018 (2001: /answer/<br/>jun 1 00:16158 2018 (2001: /answer/<br/>jun 1 00:16158 2018 (2001: /answer/<br/>jun 1 00:16158 2018 (2001: /answer/<br/>jun 1 00:16158 2018 (2001: /answer/<br/>jun 1 00:16158 2018 (2001: /answer/<br/>jun 1 00:16158 2018 (2001: /answer/<br/>jun 1 00:16158 2018 (2001: /answer/</pre> | 5.31/ar<br>58 2018<br>1/drill | swer/1/dri<br>3 | lli/list.htm<br>l | a.  |           |            |                |             |            |  |  |  |

画面の配置が異なる場合があります。タブをクリックしながら掴んで移動させると配置を変更す ることが可能です。

③ ドリルファイルの実行と表示の確認

動作結果を表示するには、第1章 Answer (解答)列のドリル1 list.html をクリックします

| AWS Cloud9 File Edit Fit                                     | nd View Goto Run Tools Window Support                                                                                                    | Preview 🜔 Run         |                       |                          | B Share  |  |  |  |  |  |  |  |
|--------------------------------------------------------------|----------------------------------------------------------------------------------------------------|-----------------------|-----------------------|--------------------------|----------|--|--|--|--|--|--|--|
| v 📄 php 🛛 🔅 -                                                |                                                                                                    |                       |                       |                          |          |  |  |  |  |  |  |  |
| * 💼 answer                                                   | 1 <iuulite nerl=""></iuulite>                                                                                                    | (5) / Browse          |                       |                          |          |  |  |  |  |  |  |  |
| * 1<br>* dril1                                               | 3 <head><br/>4 <meta charset="utf-8"/></head>                                                                                                    | 該当ドリルのファイル名をク         | リックして確認しましょう          |                          |          |  |  |  |  |  |  |  |
| Ist.html                                                     | 6 <body></body>                                                                                                    | 第1章                   | 第2章                   | 第3章                      |          |  |  |  |  |  |  |  |
| dril2                                                        | 7<br>8 clas この下に入力しましょう acc                                                                                                    | FU Answer Presties    | FU Answer Presting    | ドリル Answer               | Practice |  |  |  |  |  |  |  |
| <ul> <li>dril4</li> </ul>                                    | 9 TO DOU Z h                                                                                                    | JL Answer Practice    | JL Answer Practice    | 3 list.php               | list.php |  |  |  |  |  |  |  |
| ► 🚞 drill5                                                   | 10 パンを買う<br>11 この上に入力しましょう                                                                                                    | 1 list.html list.html | 1 list.html list.html | 4 list.php               | list.php |  |  |  |  |  |  |  |
| ► 🚞 drill6                                                   | 12<br>13 c (b)(b)                                                                                                    | list.html list.html   | 2 list.html list.html | 8 list.php               | list.php |  |  |  |  |  |  |  |
| ▶ 🚞 dril7                                                    | 13  14                                                                                                    | 3 list.php list.php   | 3 list.html list.html | 9 list.php               | list.php |  |  |  |  |  |  |  |
| drill8                                                       | 15                                                                                                    | 4 list.php list.php   | 4 list.html list.html | 10 add.php               | add.php  |  |  |  |  |  |  |  |
| aniis                                                        | 押り                                                                                                    | 5 list.php list.php   | 5 list.html list.html | 11 add php               | add php  |  |  |  |  |  |  |  |
| drill1                                                       |                                                                                                    | 6 list.php list.php   | 6 list.html list.html | 12 add php               | add php  |  |  |  |  |  |  |  |
| ▶ 🚞 dril12                                                   |                                                                                                    | 7 list pho list pho   | 7 liet php liet php   | 12 add php               | add.php  |  |  |  |  |  |  |  |
| ▶ 🚞 dril13-1                                                 |                                                                                                    | 9 list pho list pho   | 10 list php list php  | 13 add.pnp               | add.pnp  |  |  |  |  |  |  |  |
| ▶ 📄 dril13-2                                                 | 10:6 HTML Spaces: 4 🕉                                                                                                    | 8 IISLOND IISLOND     | 10 IISLOOD IISLOOD    | 14 add.php               | add,php  |  |  |  |  |  |  |  |
| dril14                                                       | toto titini opacosi t p                                                                                                    | 9 IISt.pnp IISt.pnp   | II IIST.pnp IIST.pnp  | 15 add.php               | add.php  |  |  |  |  |  |  |  |
| ▶ iii dril15                                                 | bash - "ip-172-31× bash - "ip-172-31× answer/1/drill1                                                                                                    | Alt 🔅 💿               |                       |                          | σ×       |  |  |  |  |  |  |  |
| <ul> <li>dril127</li> <li>2</li> </ul>                       | Stop 🔿 Command: answ                                                                                                    | er/1/drill1/list.html | Runner: PH            | IP (built-in web server) | CWD ENV  |  |  |  |  |  |  |  |
| gractice     gractice     drill_code_1491.zip     index.html | <pre>Starting PHP built-in web server, serving https://13.59.165.31/answer/1/drill1/list.html. PHP 5.6.35 Development Server started at Fri Jun 1 0914:158 2018 Listening on http://26.04.88080 Document root is //Ac.04.88080 Document root is //Ac.04.88080 Document root is //Ac.04.88080 Listening on http://26.04.88080 Document root is //Ac.04.88080 Document root is //Ac.04</pre> |                       |                       |                          |          |  |  |  |  |  |  |  |

ウェブブラウザが立ち上がり、別画面で開かれ表示されます。

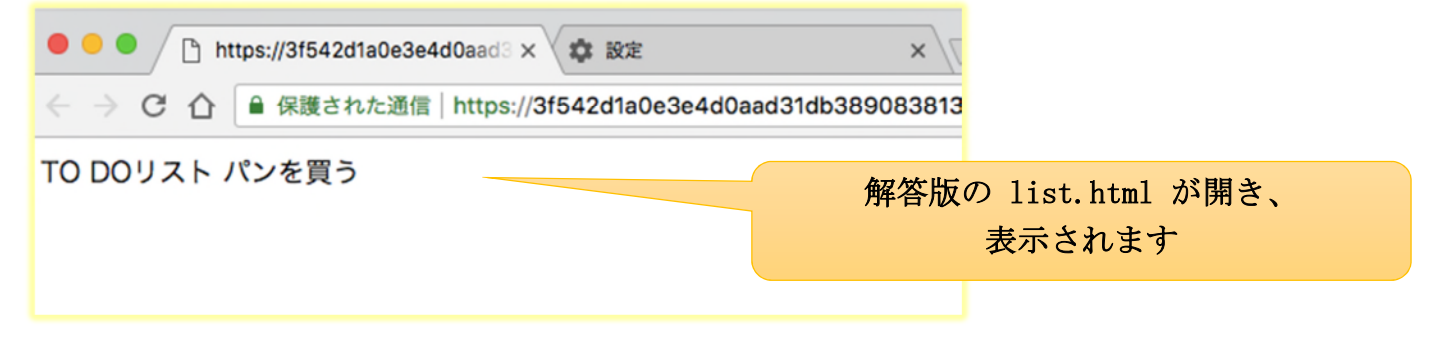

このような手順で、解答版のドリルファイルを参照、表示させて勉強することができます。

注意)本書の構成上、全てのドリルの設問の解答が表示可能なコードではありません。 リストの画面に表示されていないドリルは表示されないケースとなります。また、表示ができな いドリルについては、ファイルのフォルダも存在しませんのでご注意ください。

## (5) 練習版ドリルファイルによる体験学習

解答のコードが入っていない練習用のファイルが用意されていますので、本書のドリルを実際に 考えて解きながら、そこに直接コーディング(解答版からコピー&ペーストでも良い)してみま しょう!

ドリルの練習版にコーディングして動かしてみよう!

「practice」のフォルダをクリックしていくと、本書籍のドリルの練習版ファイルが表示されます。

第1章のドリル1は practice > 1 > drill1 の順でフォルダを開き、ファイル list. html をダ ブルクリックします。

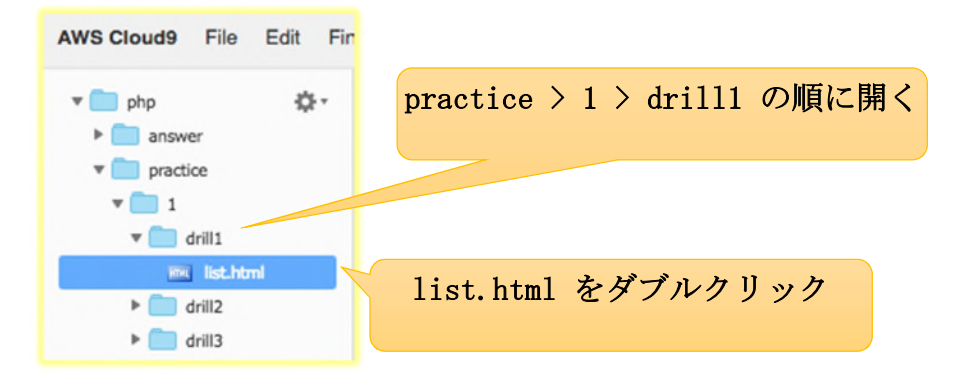

右側にエディタの画面が開き、list.html の中身が表示されます。

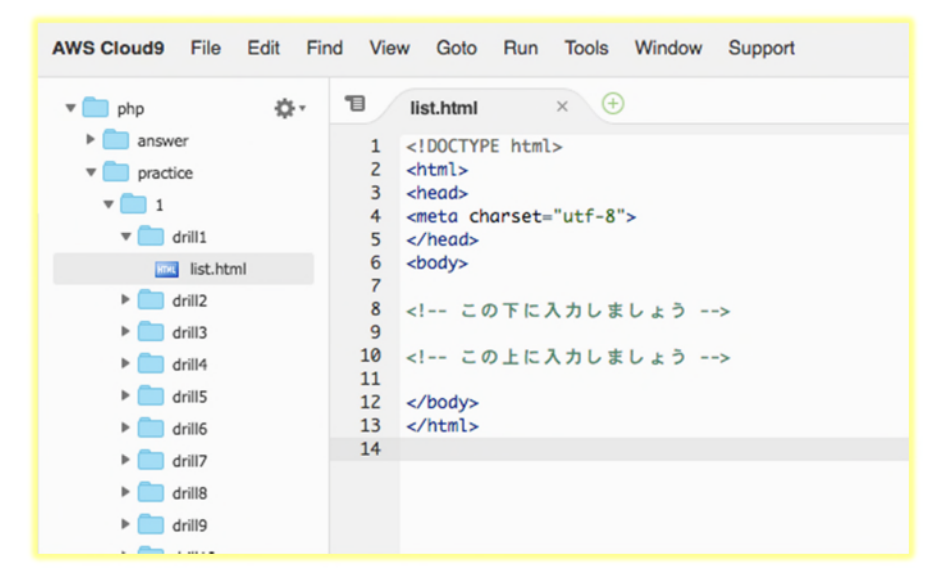

「この下に入力しましょう」と「この上に入力しましょう」と書かれている行の間の部分(上記 画面での9行目の部分)に、本書のドリルの答を考えながらプログラムを書いて試していきます。

### <u>保存の手順</u>

まとまったところまでコーディングをしたら、ファイルの内容を保存するのを忘れないようにし てください。 保存は File > Save で行います。

| AWS Cloud9 File Edit                                                                                                    | Find View Goto                                                                                                    | Run Tools Win                                                                                                    | dow Support                                                                                                    | Preview 📀 R                                                     | un     |             |           |     |             |                 |      | B        | Share  |
|----------------------------------------------------------------------------------------------------|----------------------------------------------------------------------------------------------------|----------------------------------------------------------------------------------------------------|----------------------------------------------------------------------------------------------------|-----------------------------------------------------------------|--------|-------------|-----------|-----|-------------|-----------------|------|----------|--------|
| 🔻 🧰 php 🛛 New File                                                                                                    | ^ N                                                                                                    | • 🕣                                                                                                    |                                                                                                    |                                                                 | 10     | [B] https:/ | /31542d×  | Ð   |             |                 |      |          |        |
| answi New From     Open                                                                                                    | femplate ►<br>೫EI೫P                                                                                                    |                                                                                                    |                                                                                                    |                                                                 | Ő      | 1           |           |     |             |                 |      | Browser  |        |
| v 1 Open Rece                                                                                                    | nt 🕨                                                                                                    | の下に入力しましょ                                                                                                    | ð>                                                                                                    |                                                                 | 該当     | ドリルの:       | ファイル名     | をクリ | リックして       | 確認しまし           | ょう   |          |        |
| Save                                                                                                    | жs                                                                                                    | ▶TO DO リスト <td>ption&gt;</td> <td></td> <td></td> <td>第15</td> <td>¢٤</td> <td></td> <td>第21</td> <td><b>〕</b></td> <td></td> <td>第3</td> <td>¢۵</td>                                     | ption>                                                                                                    |                                                                 |        | 第15         | ¢٤        |     | 第21         | <b>〕</b>        |      | 第3       | ¢۵     |
| Save As<br>Save All                                                                                                    | πis<br>wed ^îQ                                                                                                    | > を買う                                                                                                    |                                                                                                    |                                                                 | к<br>У | Answer      | Practice  | ドリ  | Answer      | Practice        | ドリ   | Answer   | Prac   |
| Revert All to                                                                                                    | Saved C1Q                                                                                                    | tr><br>>お菓子を貫い                                                                                                    |                                                                                                    |                                                                 | 1      | list.html   | list.html | 1   | list.html   | list.html       | 3    | list.php | list.r |
| Upload Loc                                                                                                    | al Files                                                                                                    | tr><br>>コピーを取る                                                                                                    | 保存す                                                                                                    | -2                                                              | 2      | list.html   | list.html | 2   | list.html   | list.html       | 4    | list.php | list.r |
| Download F                                                                                                    | roject                                                                                                    | >                                                                                                    |                                                                                                    |                                                                 | 4      | list.php    | list.php  | 4   | list.html   | list.html       | 9    | list.php | list.r |
| Contraction                                                                                                    | 5                                                                                                    |                                                                                                    |                                                                                                    | 15:8 PHP Spaces: 4 🔅                                            | 5      | list.php    | list.php  | 5   | list.html   | list.html       | 10   | add.php  | add.(  |
| Close File<br>Close All Fi                                                                                                    | es て†W                                                                                                    | 72-31× practice/1                                                                                                    | l/drill1/li × answe                                                                                                    | r/1/drill13- 🔅 🕒                                                |        |             |           |     |             |                 |      |          | đ×     |
| v 💼 drill13-1                                                                                                    | Stop                                                                                                    |                                                                                                    | Command:                                                                                                    | answer/1/drill13-2/list.php                                     |        |             |           | Run | ner: PHP (b | uilt-in web ser | ver) | CWD      | ENV    |
| list.php     drill3-2     drill4     drill5     drill5     drill7     drill7     drill7     drill7     drill00     drill17     drill00     drill20     drill2 | Starting PHP<br>PHP 5.6.35 De<br>Listening on<br>Document root<br>Press Ctrl-C<br>[Sun Jun 3 1<br>[Sun Jun 3 1<br>[Sun Jun 3 1<br>[Sun Jun 3 1 | built-in web serve:<br>velopment Server s<br>http://0.0.0.8:080<br>is /home/ec2-user.<br>to quit.<br>1:12:46 2018] 127.<br>1:13:48 2018] 127.<br>1:13:48 2018] 127.<br>1:13:51 2018] 127. | r, serving https:/<br>tarted at Sun Jun<br>0<br>/environment<br>0.0.1:45182 [200]:<br>0.0.1:45184 [200]:<br>0.0.1:45186 [200]:<br>0.0.1:45188 [200]:<br>0.0.1:45190 [200]: | /18.217.14.24/answer/1//<br>3 11:12:39 2018<br>/<br>/<br>/<br>/ | drill  | 13-2/list.p | shp.      |     |             |                 |      |          |        |

| * 💼 php 🛛 🔅 -                                                    | T list.php Iist.php × list.php                                                  | • •                      | ۳.,                                                                                                    | [B] https:// | /3/542d×       | Ð   |              |                 |      |          |        |
|------------------------------------------------------------------|---------------------------------------------------------------------------------|--------------------------|----------------------------------------------------------------------------------------------------|--------------|----------------|-----|--------------|-----------------|------|----------|--------|
| ▼ answer ▼ 1 ▶ answer                                            | 1 <1DOCTYPE html><br>2 <html><br/>3 <head></head></html>                        | +                        | <ul><li>(5)</li><li>(5)</li>&lt;</ul> | /<br>ドリルの:   | ファイル名?         | ミクリ | ノックして        | 確認しまし           | ょう   | Browser  |        |
| ▶ 🚞 drill2                                                       | <pre>4 <meta charset="utf-8"/> 5 </pre>                                         | /                        |                                                                                                    | 第13          | at a statement |     | 第21          |                 |      | 第35      | 8      |
| drill3     drill4     drill5     drill6                          | 6 dody><br>7<br>8 <1 この下に入力しましょう><br>9 <7phの<br>10 \$tusk1 = "パンを買う";<br>● 印になっ | ないと<br>ている               | ドリル                                                                                                    | Answer       | Practice       | ドリル | Answer       | Practice        | ドリル  | Answer   | Prac   |
| Iist.php                                                         | 11 Stask2 = "お菓子を買う";<br>12 Stask3 = "コピーを取る";                                  |                          | 1                                                                                                    | list.html    | list.html      | 1   | list.html    | list.html       | 3    | list.php | list.r |
| drill?                                                           | 13 echo Stask1;<br>14 echo Stask2;                                              |                          | 2                                                                                                    | list.html    | list.html      | 2   | list.html    | list.html       | 4    | list.php | list.p |
| drillo                                                           | 15 echo \$task3;                                                                |                          | 3                                                                                                    | list.php     | list.php       | 3   | list.html    | list.html       | 8    | list.php | list.p |
| ▶ 💼 drill10                                                      | 10 :2<br>17 この上に入力しましょう                                                         |                          | 4                                                                                                    | list.php     | list.php       | 4   | list.html    | list.html       | 9    | list.php | list.p |
| ▶ 🚞 drill11                                                      | 18<br>19                                                                        |                          | 5                                                                                                    | list.php     | list.php       | 5   | list.html    | list.html       | 10   | add.php  | add.   |
| ▶ 💼 drill12                                                      | 20                                                                              | DUD Concest A            | 6                                                                                                    | list.php     | list.php       | 6   | list.html    | list.html       | 11   | add.php  | add.   |
| drill13-1     ist.php                                            | bash - "ip-172-31× practice/1/drill1/li× answer/1/dri                           | II13-;× (+)              | 7                                                                                                    | list php     | list php       | 7   | list php     | list php        | 12   | add php  | ∂ X    |
| D list.php                                                       | O Run 🔿 Command: and                                                            | wer/1/drill13-2/list.php |                                                                                                    |              |                | Run | iner: PHP (b | uilt-in web ser | ver) | CWD      | ENV    |
| <ul> <li>▶ aril14</li> <li>▶ aril15</li> <li>▶ aril17</li> </ul> | [Idle]                                                                          |                          |                                                                                                    |              |                |     |              |                 |      |          |        |

## 保存していないとタブが●印になっているよ!

| i php 🔅 -            | T list.php Iist.php                              | × list.php × Đ                       | ъ   | [B] https:/ | /3f542d×  | Ð   |             |                 |      |                  |        |
|----------------------|--------------------------------------------------|--------------------------------------|-----|-------------|-----------|-----|-------------|-----------------|------|------------------|--------|
| T answer             | 1 html                                           | 4                                    | O   | /           |           |     |             |                 |      | Browser          |        |
| ▶ 💼 drill1           | 3 <head></head>                                  | 1                                    | 該当  | ドリルのこ       | ファイル名     | をクリ | リックして       | 確認しまし           | 12   | 5                |        |
| drill2               | 4 <meta charset="utf-8"/><br>5                   |                                      |     | 第11         |           |     | 第21         |                 |      | 第3               | 8      |
| drill3               | 6 <body><br/>7</body>                            |                                      | К   |             | -         | к   |             | -               | К    | 1.0.             | -<br>- |
| drill4               | 8 この下に入力しましょう                                    | 保存すると                                | ij. | Answer      | Practice  | ij  | Answer      | Practice        | IJ.  | Answer           | Prac   |
| v in drill6          | 9 php<br 10 \$task1 = "パンを買う";                   |                                      | Ĩ.  | , anomer    |           | Ĩ.  | , unonion   |                 | J.   | 74101101         | 1.100  |
| Iist.php             | 11 \$task2 = "お菓子を買う";<br>12 \$task3 = "コピーを取る"; | X印に変わる                               | 1   | list.html   | list.html | 1   | list.html   | list.html       | 3    | list.php         | list.  |
| drill7               | 13 echo \$task1;                                 | VED CZ ID O                          | 2   | list.html   | list.html | 2   | list.html   | list.html       | 4    | list.php         | list   |
| drill8               | 14 echo \$task2;<br>15 echo \$task3;             |                                      | 2   | liet php    | listaho   | -   | liet html   | liet html       |      | list php         | liet   |
| drill9               | 16 ?>                                            |                                      | 3   | listprip    | IISLDDD   | 3   | listmuni    | iist.ntmi       | •    | <u>list.prip</u> | list   |
| ▶ 🚞 drill10          | 17 この上に入力しましょう                                   |                                      | 4   | list.php    | list.php  | 4   | list.html   | list.html       | 9    | list.php         | list.  |
| 🕨 🧰 drill 11         | 18<br>19 c/bodys                                 |                                      | 5   | list.php    | list.php  | 5   | list.html   | list.html       | 10   | add.php          | add.   |
| drill12              | 20                                               |                                      | 6   | list.php    | list.php  | 6   | list.html   | list.html       | 11   | add.php          | add.   |
| 🔻 🧰 drill13-1        | 21                                               | 16:3 PHP Spaces: 4 🕼                 | 7   | liet.php    | list php  | 7   | lict php    | lict php        | 12   | add php          | odd    |
| @ list.php           | bash - "ip-172-31× practice/1/drill1/            | i × answer/1/drill13-: × 🕀           |     |             |           |     |             |                 |      |                  | ₿ ×    |
| dnil13-2     Ist.php | O Run                                            | Command: answer/1/drill13-2/list.php |     |             |           | Run | ner: PHP (b | uilt-in web ser | ver) | CWD              | ENV    |
| drill14              | •                                                |                                      |     |             |           |     |             |                 |      |                  |        |
| drill15              | [Idle]                                           |                                      |     |             |           |     |             |                 |      |                  |        |
| drill17              |                                                  |                                      |     |             |           |     |             |                 |      |                  |        |
| > 💼 2                |                                                  |                                      |     |             |           |     |             |                 |      |                  |        |
|                      |                                                  |                                      |     |             |           |     |             |                 |      |                  |        |

ファイルを保存するとタブが×印に変わるよ!

#### <u>作業上の注意</u>

作業中のミスを減らすために、以下の図のように原則として1つのファイルのみを開いて作業を する習慣をつけましょう。

| AWS Cloud9 File Edit Fir | d View Goto Run Tools Window Support 🛛 Preview 💿 Run                                                                                                    |                               | R Share          |
|--------------------------|----------------------------------------------------------------------------------------------------|-------------------------------|------------------|
| * 🧰 php 🛛 🔅 -            | Ist.php         × (6)           Image: State of the state of the state of the |                               |                  |
| v in answer              | 1 html (5 /                                                                                                    |                               | Browser -        |
| > 💼 1                    | 2 shtml> 1つのファイルだけが                                                                                                    |                               |                  |
| Þ 🧰 2                    | 3 <nead> 該当ドリルのファイル名</nead>                                                                                                    | をクリックして確認しまし                  | ょう               |
| > 💼 3                    | 5  表示されている状態 (第1章)                                                                                                    | 第2音                           | 第3章              |
| * impractice             | 6 <body></body>                                                                                                    |                               | 204              |
| ¥ 🧰 1                    | 8 この下に入力しましょう                                                                                                    | P Desetion                    |                  |
| ► 💼 drill1               | 9 php 9 Answer Practice</td <td>9 Answer Practice</td> <td>9 Answer Prac</td>                                                                                                    | 9 Answer Practice             | 9 Answer Prac    |
| ► in drill2              | 10 Stosk1 = "バンを買う";<br>11 Stock2 = "お菓子を買う";                                                                                                    | 10                            | 1                |
| ► 💼 drill3               | 12 Stosk3 = "IL-ERS";     list.html list.html                                                                                                    | 1 list.html list.html         | 3 list.php list. |
| ► 🛄 drill4               | 13 echo Stask1; 2 list.html list.html                                                                                                    | 2 list.html list.html         | 4 list.php list. |
| ► indrillS               | 15 echo Staska; 3 liet php liet php                                                                                                    | 3 list html list html         | 8 list php list  |
| ▼ C dril6                | 16 ?>                                                                                                    | d Fathtral Fathtral           | O listaka list   |
| Ist.php                  | 17 この上に入力しましょう 4 IISLOND IISLOND                                                                                                    | 4 IISL.ntm IISL.ntm           | 9 IISLDOD IISL   |
| ► 🚞 drill7               | 19                                                                                                    | 5 list.html list.html         | 10 add.php add   |
| ► 💼 drill8               | 20  6 list.php list.php                                                                                                    | 6 list.html list.html         | 11 add.php add   |
| ► 🛄 drill9               | 21 16:3 PHP Spaces: 4 SP                                                                                                    | 7 listaha listaha             | 12 add aba add   |
| ► indrill10              | bash - "ip-172-31× practice/1/dril1/li × answer/1/dril13-(× +                                                                                                    |                               | đΧ               |
| ► 🚞 drill11              |                                                                                                    |                               |                  |
| drill12                  | Run     Command: answer/1/drill13-2/list.php                                                                                                    | Runner: PHP (built-in web ser | rver) CWD ENV    |
| ▶ 💼 drill13-1            | [10]a)                                                                                                    |                               |                  |
| ▶ 💼 drill13-2            | tracel                                                                                                    |                               |                  |
| ▶ 💼 drill14              |                                                                                                    |                               |                  |
| ► indrill15              |                                                                                                    |                               |                  |

このように、「第1章」の「practice(練習版)」の「ドリル6」の「list.php」だけが開いている状態で作業と動作確認を行えば、ミスは起こりにくくなります。

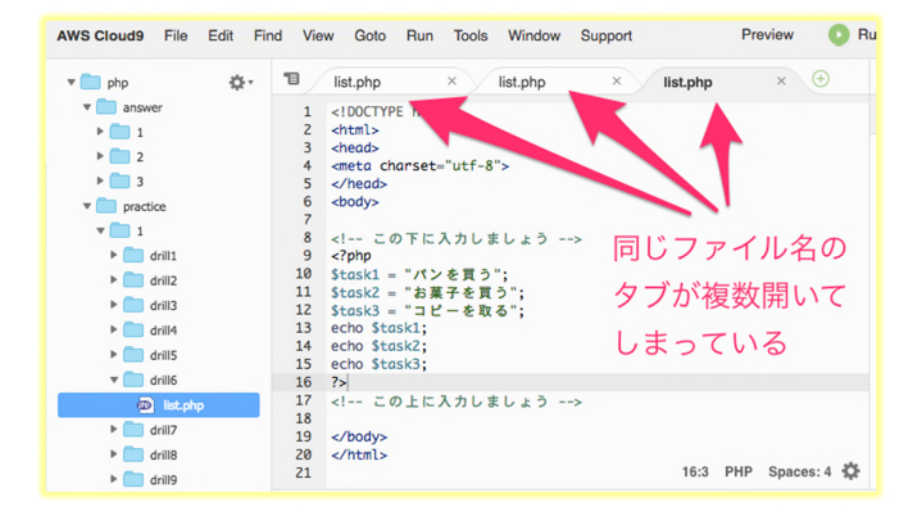

同じファイル名のタブが複数開いているとミスの元になりますので、閉じておきましょう。

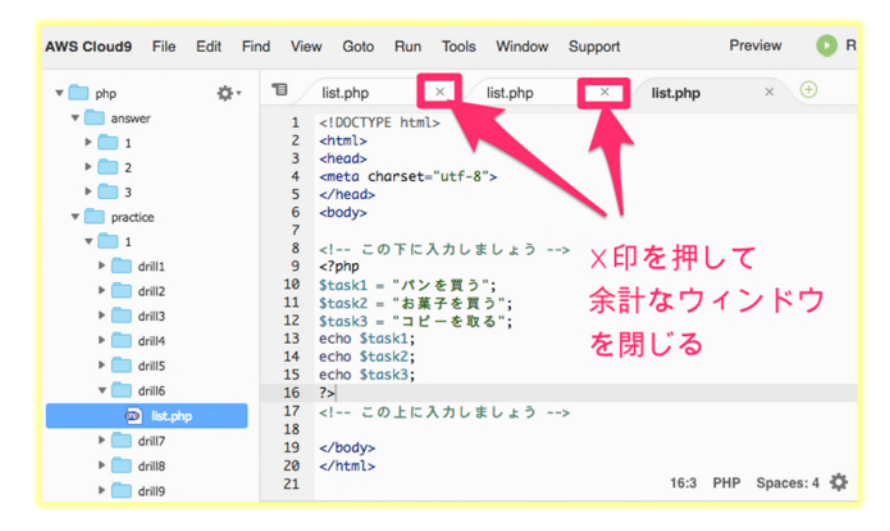

タブのX印を押して、余計なファイルのウィンドウを閉じておきましょう。

#### 2 ドリルの実行準備

実際に練習版ファイルを実行して表示をするための準備を行います。

1) ウェブサーバの起動

Run > Run With > PHP (built-in web server) の順でクリックします。

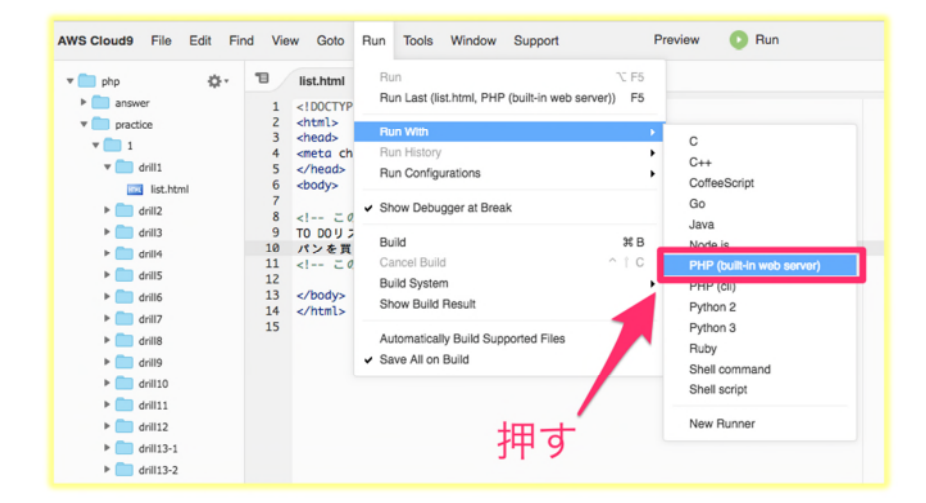

コンソールに下記のような画面が表示されます

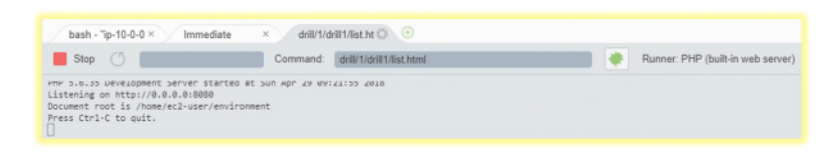

## 2) プログラムの実行 上段のメニューから Preview > Preview Running Application をクリックします。

| AWS Cloud9 File Edit Fir | nd View Goto Run Tools Window Support                | Preview 💽 Run               |
|--------------------------|------------------------------------------------------|-----------------------------|
| ▼ 📄 php 🔅 -              | 🕲 list.html × 🕂                                      | Preview File list.html      |
| answer                   | 1 html                                               | Preview Running Application |
| ▼ impractice             | 2 <html></html>                                      | Configure Preview UBL       |
| v 🧰 1                    | <pre>3 <nead> 4 <meta charset="utf-8"/></nead></pre> | Show Active Servers         |
| 🔻 🧰 drill1               | 5                                                    |                             |
| iist.html                | 6 <body></body>                                      |                             |
| drill2                   | 8 この下に入力しましょう                                        |                             |
| drill3                   | 9 TO DOUR N                                          | +                           |
| drill4                   | 10 バンを買う<br>11 この上に入力しましょう                           | 1甲 9                        |
| ▶ 🚞 drill5               | 12                                                   | 51 5                        |
| drill6                   | 13                                                   |                             |
| drill7                   | 15                                                   |                             |
| drill8                   |                                                      |                             |
| drill9                   |                                                      |                             |
| drill10                  |                                                      |                             |
| drill11                  |                                                      |                             |
| drill12                  |                                                      |                             |

下記のようにリストの画面が表示されます。

| T = 10 0-                                          | 10 Ext.Mand ×                                                                                                    |                                                                          | . 8               | IEI Mos./Of | SAM× ①       |      |           |            |               |            |            |  |
|----------------------------------------------------|----------------------------------------------------------------------------------------------------|--------------------------------------------------------------------------|-------------------|-------------|--------------|------|-----------|------------|---------------|------------|------------|--|
| * 🛄 answer                                         | answer         1         <100CTYPE html>           predice         2 <html>           1         3         dhadb           1         4         weeta charcet="utif-8"&gt;</html>                                            |                                                                          | O / Browser - D   |             |              |      |           |            |               |            |            |  |
| * in predice                                       |                                                                                                    |                                                                          | DR. IN            | :JN07:      | アイル名をク       | U 93 | クレて確認     | しましょう      |               |            |            |  |
| 🕈 🧰 della                                          | 1 S 8.Mol 6 dbidys-<br>7                                                                                                    |                                                                          |                   | 第11         | t I          |      | 第2章       | t          | #3#           |            |            |  |
| ist.Mod                                            |                                                                                                    |                                                                          | ドリ                |             | Desertion    | ドリ   |           | Desertion  | ドリル           | Answer     | Practice   |  |
| * <b>0</b> 493                                     | 8 <1 この下に入力しましょう><br>9 T0 00 以 3 ト                                                                                                    |                                                                          | ル                 | Answer      | Practice     | π.   | Answer    | Practice   | 3             | list.php   | listoho    |  |
| + 💼 dilli                                          | 10 //>ego                                                                                                    |                                                                          | 1                 | list.html   | list.html    | 1    | list.html | list.html  | 4             | list.php   | listoho    |  |
| * 🧰 del5                                           | 12                                                                                                    |                                                                          | 2                 | list.html   | list.html    | 2    | list.html | list.html  | 8             | listoho    | listoho    |  |
| * 🛄 dil6                                           | 13<br>14 <td></td> <td>3</td> <td>listoho</td> <td>list.php</td> <td>3</td> <td>list.html</td> <td>list.html</td> <td>9</td> <td>listoho</td> <td>listoho</td>                                                             |                                                                          | 3                 | listoho     | list.php     | 3    | list.html | list.html  | 9             | listoho    | listoho    |  |
| * C 400                                            |                                                                                                    |                                                                          | 4                 | listoho     | list.php     | 4    | list.html | list.html  | 10            | add.oho    | add.oho    |  |
| + 💼 driff                                          |                                                                                                    |                                                                          | 5                 | list.ohp    | list.php     | 5    | list.html | list.html  | 11            | add.php    | add.oho    |  |
| * 💼 dr#10                                          |                                                                                                    |                                                                          | 6                 | listoho     | list.php     | 6    | list.html | list.html  | 12            | add.oho    | add.oho    |  |
| * 🧰 dr#11                                          |                                                                                                    |                                                                          | 7                 | listoho     | list.php     | 7    | list.php  | list.php   | 13            | add.oho    | add.oho    |  |
| * C dr#12                                          |                                                                                                    |                                                                          | 8                 | list.ohp    | list.php     | 10   | list.php  | list.php   | 14            | add.php    | add.oho    |  |
| A COLOR                                            |                                                                                                    |                                                                          | 9                 | listoho     | list.oho     | 11   | listoho   | listoho    | 15            | add oho    | add php    |  |
| * 💼 di834                                          | 12.6                                                                                                    | HTML Spaces:4 Ø                                                          | 10                | listoho     | list.oho     | 12   | list.oho  | list.oho   | 16            | innut html | innut html |  |
| * 🧰 drift25                                        | bash - "p-172-311 practice"3/dril16                                                                                                    | 0 0                                                                      |                   |             |              |      |           |            |               |            | θ×         |  |
| > 100 44817<br>> 100 2                             | thep ()                                                                                                    | Command: practice?                                                       | 49411.1           | at.html     |              |      |           | Runner: PH | P (built-in v | eb server) | CWD ENV    |  |
| <ul> <li>index.tenl</li> <li>index.tenl</li> </ul> | Starting PMP built-in web server, serv<br>PMP 5.6.35 Development Server started<br>Listening on http://b.86.4880<br>Document root is /home/ec2-user/envire<br>Press (tri-to quit.<br>[fri Jun 1 30:21:33 2018] 127.0.0.1:5 | ring https://13.59.145<br>at fri Jun 1 18:29:5<br>wment<br>8462 [200]: / | . 31/p/<br>5 2018 | actica/1/0  | rill1/list.b | tel. |           |            |               |            |            |  |

画面の配置が異なる場合があります。タブをクリックしながらつかんで移動させると配置を変更 することが可能です。

③ ドリルファイルの実行と表示の確認

動作結果を表示するには、第1章 Practice (練習)列のドリル1 list.html をクリックします。 (practice > 1 > drill1 の list.html のファイルを開いている必要があります)

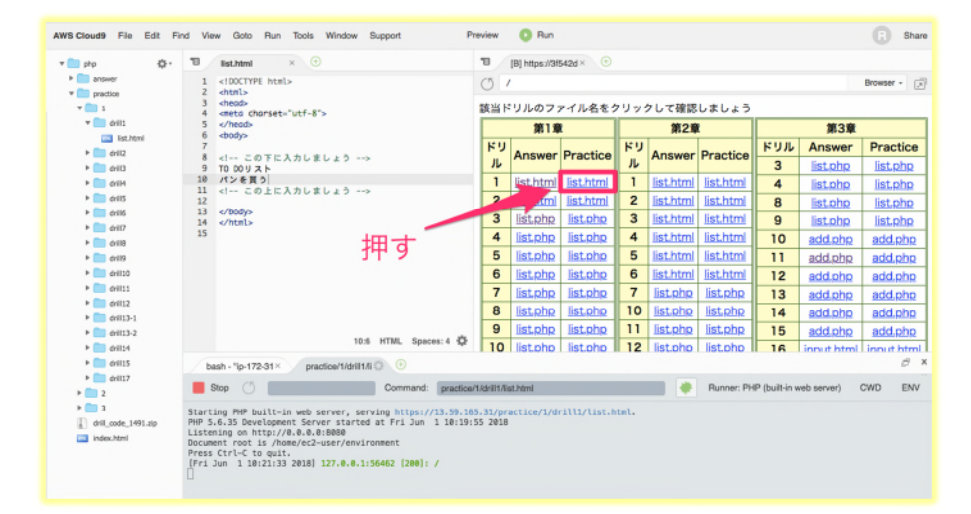

ウェブブラウザが立ち上がり、別画面で開かれ表示されます。

| <ul> <li>https://3f542d1a0e3e4d0aad3 × な設定 ×</li> <li>C 合 </li> <li>保護された通信   https://3f542d1a0e3e4d0aad31db389083813</li> </ul> |                               |
|----------------------------------------------------------------------------------------------------|-------------------------------|
| TO DOリスト パンを買う                                                                                                    | 練習版の list.html が開き、<br>表示されます |

このような手順で、練習版のドリルファイルを自分でコーディングして作成した後に、参照したり、表示させたりして勉強することができます。

注意)本書の構成上、全てのドリルの設問の解答が表示可能なコードではありません。 リストの画面に表示されていないドリルは表示されないケースとなります。また、表示ができな いドリルについてはファイルのフォルダも存在しませんのでご注意ください。

#### ④ トラブルシューティング

<u>動かない場合「0ops と表示される」</u>

#### ≪現象≫

Preview > Preview Running Application とクリックしたときに、Oops と表示される

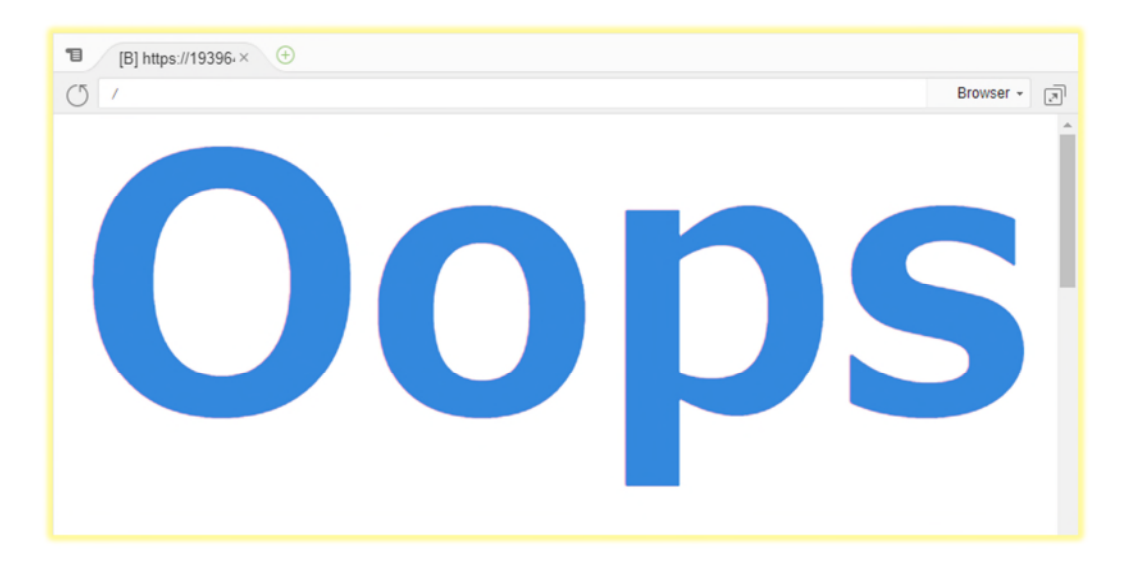

≪解決方法≫

② 1)ウェブサーバの起動の手順を先に行ってみてください。

<u>ファイルを実行しようとしても動かない</u>

<確認ポイント>

1. Cloud9 を起動してから長時間放置していませんか? Cloud9 を起動してから何もせずに 30 分 経過すると、動作が停止します。

→ もう一度 ② 1) ウェブサーバの起動 の手順を実行してみてください。

→ ファイルを保存してから、Cloud9を閉じ、再度ログイン・起動してみてください。

2. ドリル自体が表示されないドリルではありませんか?

前述しましたように、本書の構成上、全てのドリルの設問の解答が表示可能なコードではありま せん。リストの画面に表示されていないドリルは表示されないケースとなります。 また、表示ができないドリルについてはファイルのフォルダも存在しませんのでご注意ください。

3. ファイルの保存は行っていますか?

ファイルが保存されていないと、実行しても保存前のコードを表示しようとして上手くいかない ことがあります。

→ ① ドリルの練習版にコーディングして動かしてみよう! 保存の手順に沿ってファイルを保存してから実行してみましょう。

4. 違う番号のドリルを実行しようとしていませんか?

非常によくある間違いなのですが、ファイル名が同じでも違うドリルの番号のリンクをクリック しても実行されなかったり、表示内容が異なったりします。 実行したい章の正しいドリル番号か どうか、実行したいのは Answer のファイルか Practice のファイルかどうかをもう一度確認しま しょう。

また、同じファイル名のウィンドウが複数開いている場合もありますので、注意するようにして ください。そういった間違いを減らすために、余計なウィンドウはタブのX印で閉じておき、ウ ィンドウは常に1つだけ開いておくようにしましょう。

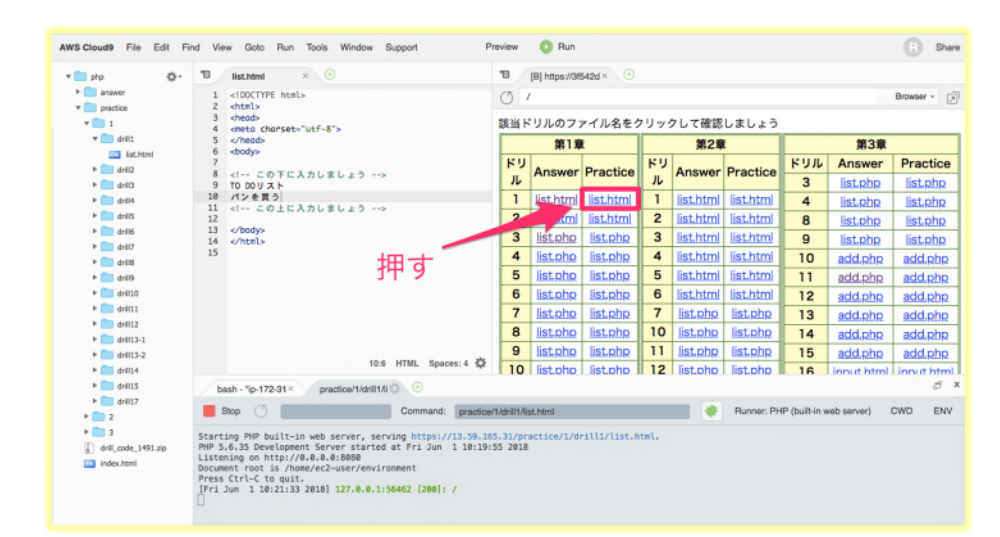

実行したい章とドリルの番号を確認しましょう!

(6) AWS Cloud9の削除(重要)

学習後に不要となった Cloud9 の登録を削除します。削除を行わないと、無料利用枠を超えた場合 に利用料が発生しますので必ず行ってください。

- ・AWS ヘログインします
- ・Cloud9 のメニューを選択します

開いた画面には php と名前の付いたものが1つ表示されています。php の枠内をクリックし、次 に Delete をクリックします。

| AWS Cloud9 > Your environme                | ents                 |              |             |                    |
|--------------------------------------------|----------------------|--------------|-------------|--------------------|
| Your environments (1)                      | Open IDE             | View details | Edit Delete | Create environment |
| php                                        |                      | •            | 2. クリック     |                    |
| Type<br>EC2                                | Permissions<br>Owner |              |             |                    |
| Description<br>No description was provided | 1.クリック               |              |             |                    |

入力欄に Delete と入力します。次に Delete ボタンをクリックします。

| Delete php                                                                                                    | ×                                                                                                    |
|----------------------------------------------------------------------------------------------------|----------------------------------------------------------------------------------------------------|
| This environment will be deleted permanently, includidata, and uncommitted code. Are you sure you want to environment? | ng all settings, associated user<br>o delete the following                                                                                                    |
| php                                                                                                    | into the field in the field in |
| Delete                                                                                                    | クリック                                                                                                    |
| Delete を入力                                                                                                    | Cancel Delete                                                                                                    |

Your environments の数値が0となれば完了です。

| Your environments (0) | Open IDE 🖸 | View details | Edit | Delete | Create environment |
|-----------------------|------------|--------------|------|--------|--------------------|
|                       |            |              |      |        | < 1 > 🔘            |